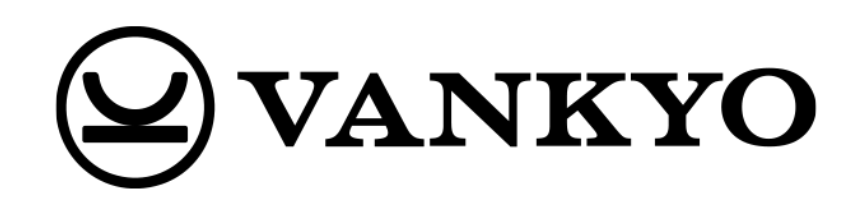

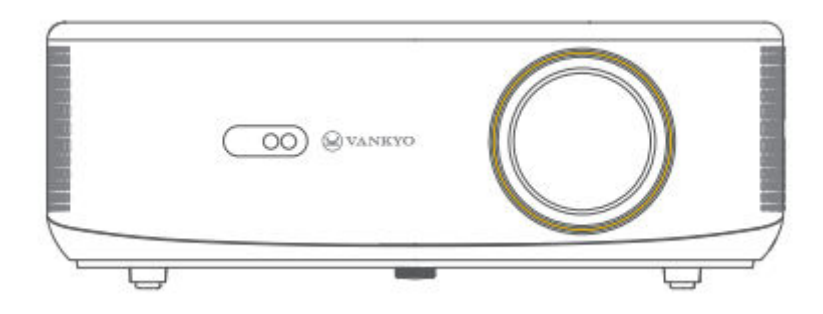

# **Performance V700G**

User Manual • Uživatelský manuál • Užívateľský manuál • Használati utasítás • Benutzerhandbuch

| English    | 3 – 20  |
|------------|---------|
| Čeština    | 21 – 38 |
| Slovenčina | 39 – 56 |
| Magyar     | 57 – 75 |
| Deutsch    | 76 – 94 |

Dear customer,

Thank you for purchasing our product. Please read the following instructions carefully before first use and keep this user manual for future reference. Pay particular attention to the safety instructions. If you have any questions or comments about the device, please contact the customer line.

| $\square$ | www.alza.co.uk | /kontakt |
|-----------|----------------|----------|
|           |                | ,        |

Importer Alza.cz a.s., Jankovcova 1522/53, Holešovice, 170 00 Praha 7, www.alza.cz

## **Read Before Use**

#### **Important Safety Information**

Please read these instructions carefully before using the product.

Thank you for choosing this product. To ensure optimal performance and for your safety, please take a few moments to read through these instructions thoroughly. Understanding and following the guidelines will help prevent potential damage and ensure safe usage.

#### **About the Product Instructions**

- **Ownership of Trademarks and Names:** All trademarks, brand names, and product names referenced in these instructions are the property of their respective owners. They are used here solely for identification and reference purposes.
- **Illustrative Purposes:** The images and illustrations in this guide are provided for reference and clarity. Due to continuous improvements and updates, the actual product design or features may vary slightly from what is depicted in this manual.
- Liability Disclaimer: We are committed to providing a high-quality product and clear instructions for its use. However, we cannot be held liable for any personal injuries, property damage, or other harm resulting from misuse of the product or failure to follow the instructions, warnings, and precautions in this guide. Safe usage is the responsibility of the user, and compliance with all instructions is essential to avoid accidents or damage.

#### **User Responsibility**

- **Proper Usage and Maintenance:** This product is designed for specific uses as outlined in this guide. Any unintended use may affect product performance, safety, or durability. For best results and to prolong the lifespan of the product, please adhere strictly to the recommended usage and maintenance instructions.
- Warranty and Support: For any questions or concerns regarding product functionality, please refer to the troubleshooting section or contact customer support. Warranty coverage may vary based on adherence to proper use, as described in these instructions.

#### **Rights and Modifications**

VANKYO reserves the right to interpret, update, or modify these product instructions at any time to ensure clarity, compliance, and improved user experience. Any updates or modifications to the instructions will be made with the intent to enhance user safety and product performance.

## In the Box

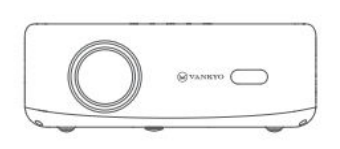

Projector

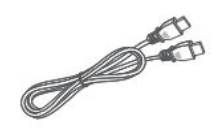

HD Cable

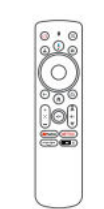

Remate (Batteries Not Included)

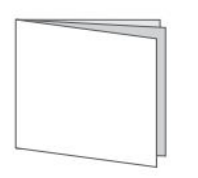

Quick Start

Power Cable

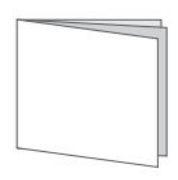

User Manual

#### Notice:

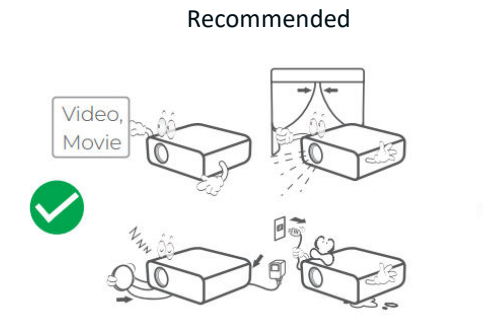

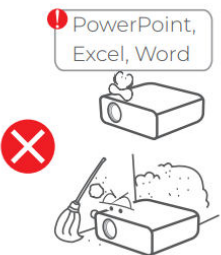

NOT Recommended

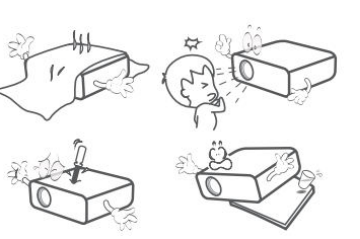

## **Device Overview**

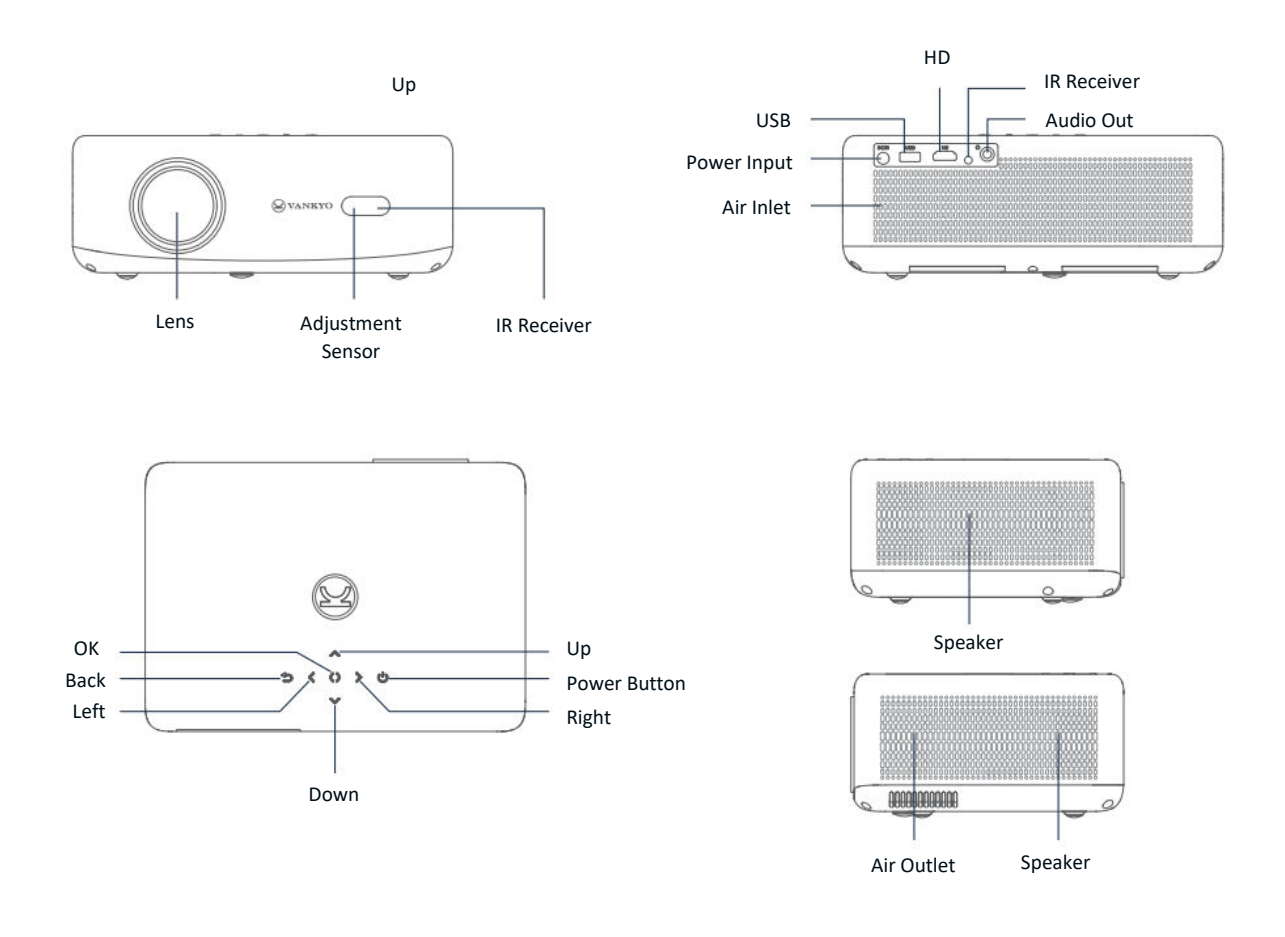

- **1. Power:** Press to turn on, enter standby mode, or wake up the projector. Press and hold for 3 seconds to power off completely.
- **2. Google Assistant:** Press and hold to activate Google Assistant. Speak into the remote to search or issue commands.
- **3. User Profile:** Press to open the profile page.
- **4. OK:** Press to confirm selections or to pause and resume playback.
- **5. Back:** Press to go back to the previous screen.
- **6. Focus Adjustment:** Press to adjust the focus of the projected image.
- **7. Mute:** Press to mute or unmute the sound.
- 8. Streaming Apps: Jump directly to video streaming pages.
- 9. Indicator Light: Displays the status of the remote.
- **10. Input Source:** Press to select from available input sources.

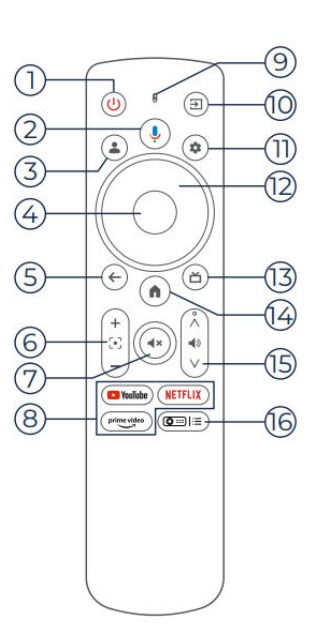

- **11.Settings:** Press to open the settings dashboard.
- **12. Navigation:** Use to move the cursor on the screen.
- 13. Live Guide (TV): Press to enter the live guide page.
- **14. Home:** Press to return to the homepage.
- **15. Volume +/-:** Adjust the volume up or down.
- 16. Projector Setting (Shortcut): Access the projector settings shortcut menu.

Note: Please insert 2 AAA batteries (not included) into the remote control before use.

## **Quick Start Guide**

## **Projector Installation**

You can install your projector in four different configurations, depending on your room setup:

- Front Desktop: Place the projector on a table in front of the screen.
- **Rear Ceiling:** Mount the projector on the ceiling behind the screen (requires a rear projection screen).
- **Rear Desktop:** Place the projector behind the screen on a flat surface (requires a rear projection screen).
- Front Ceiling: Mount the projector on the ceiling in front of the screen.

#### Note:

- After installation, go to Homepage > Settings (☉) > Projection to select the appropriate projection mode. This ensures the images are displayed correctly based on your setup.
- The projector requires a 1/4" mounting screw, which is not included.

## Power On/Off

To power the projector on or off, follow these steps:

- Remove the lens cover to ensure the projector lens is unobstructed.
- Connect the power adapter to the projector and plug it into a wall outlet.
- Press the Power button located on the projector or remote to turn the device on or off.

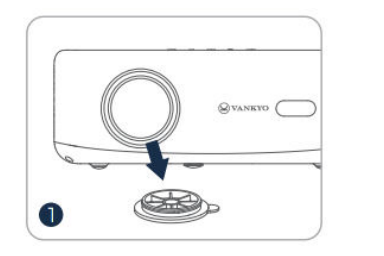

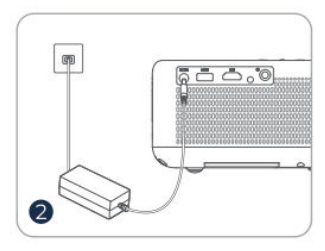

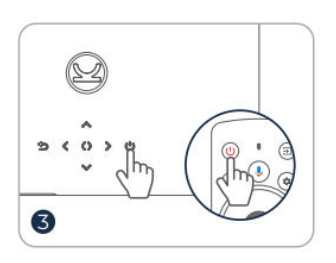

## **Remote Control Pairing**

- Turn on the projector and wait for the pairing prompt to appear on the screen.
- Bring the remote control within 0.33 ft (10 cm) of the projector.
- Press and hold the Left Arrow (◀) and Home (♠) buttons simultaneously.
- Wait for the pairing process to complete.

**Tip:** For optimal performance, it's recommended to pair the remote control with the projector via Bluetooth before use. If pairing is not done during initial setup, you can manually pair later by navigating to Homepage > Dashboard ( $\odot$ ) > Settings > Remotes & Accessories.

## **Setup Wizard**

Use the setup wizard to configure the initial settings of your projector. Follow the on-screen prompts to:

- Select your preferred language.
- Set the correct region.
- Sign in with your Google account for personalized features.
- Configure basic TV settings.

Completing these steps will ensure that your projector is optimized for your preferences and ready for use.

## **Image Adjustment**

## Focus Adjustment

#### Auto Focus

• The projector is equipped with an auto-focus feature. When the projector detects shaking or rapid movement, it will automatically adjust the image sharpness to maintain the best quality.

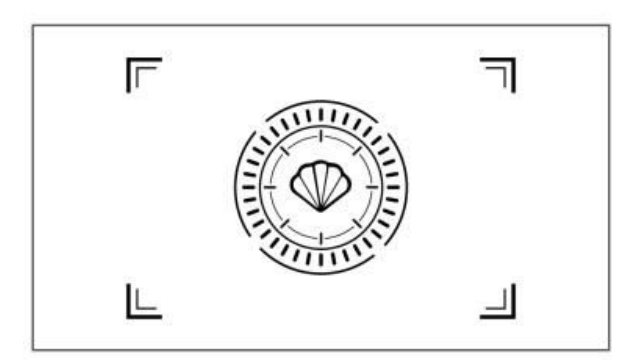

**Tip:** You can enable the "Auto Focus After Boot" feature by navigating to Homepage > Settings ( $\odot$ ) > Focus. This will ensure the projector automatically adjusts the focus every time it is powered on.

## **Electric/Manual Focus**

If the image remains blurry or needs further adjustments, you can manually control the focus:

- Use the Focus button on the remote to manually sharpen the image.
- Alternatively, go to Homepage > Settings (☉) > Focus > Manual Focus and adjust the focus until the image is clear.

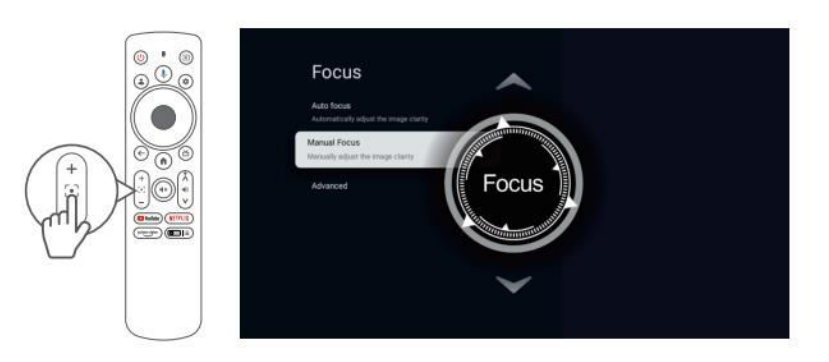

## Keystone Correction Auto Keystone Correction

• The projector is also equipped with automatic keystone correction. When the projector detects shaking or rapid movement, it will automatically correct any distortion caused by the angle of projection.

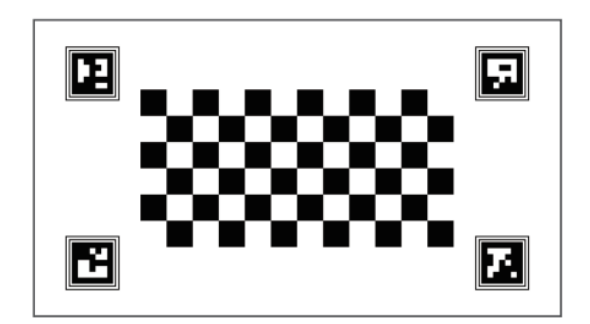

#### **Manual Keystone Correction**

To manually adjust the shape of the projected image using four-point correction:

- Go to Homepage > Dashboard (☉) > Settings (☉).
- Select Projector > Image Correction > Manual Keystone Correction.
- Use the on-screen tools to manually adjust each corner of the image for precise alignment.

This allows you to fine-tune the image shape for optimal viewing, especially when the projector is placed at an angle.

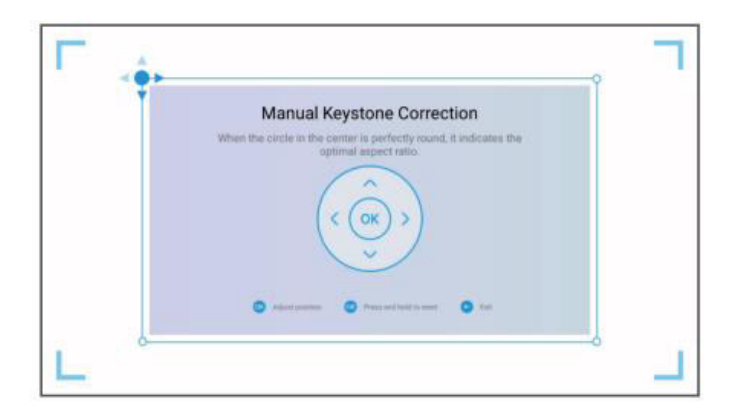

#### **Intelligent Screen Fit**

To automatically adjust the projected image to fit the screen dimensions:

- Go to Homepage > Dashboard (☉) > Settings (☉).
- Select Projector > Image Correction > Fit to Screen.
- Follow the on-screen instructions to enable this feature. The projector will automatically adjust the image to align with the screen's edges for optimal display.

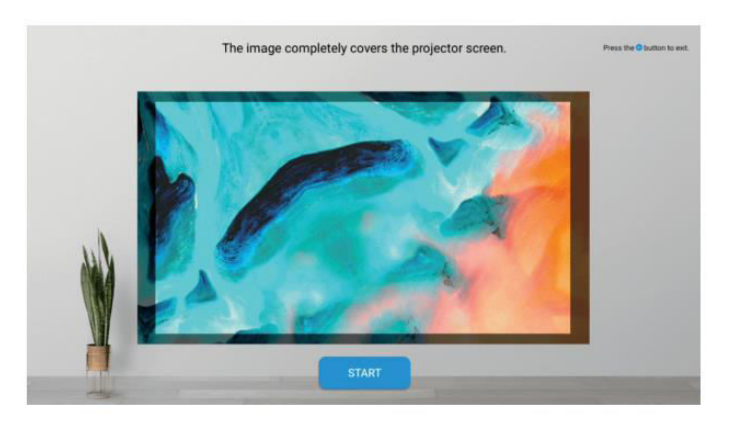

#### Intelligent Obstacle Avoidance

To enable automatic image adjustment that avoids obstacles on the projection surface:

- Navigate to Homepage > Dashboard (☉) > Settings (☉).
- Go to Projector > Image Correction > Advanced > Avoid Obstacles.
- Enable the feature to allow the projector to detect and bypass any objects in the projection area, ensuring a clear image without obstructions.

| Advanced                                                                         |   |  |  |
|----------------------------------------------------------------------------------|---|--|--|
| Auto Keystone Correction At Startup                                              |   |  |  |
| Automatically adjust the image to a rectangular<br>shape at startup.             |   |  |  |
| Auto Keystone Correction After<br>Movement                                       | - |  |  |
| Automatically adjust the image to a rectangular<br>shape after moving the device |   |  |  |
| Avoid Obstacles                                                                  |   |  |  |
| Automatically avoid obstacles during the<br>correction process                   | • |  |  |
| Auto fit to Screen                                                               |   |  |  |
| Automatically run Fit to screen during the<br>correction process                 |   |  |  |
|                                                                                  |   |  |  |

#### Image Scaling

To resize the projected image:

- Access Homepage > Dashboard (☉) > Settings (☉).
- Select Projector > Image Correction > Zoom & Shift > Zoom.
- Adjust the zoom settings to reduce or enlarge the image size to your preference.

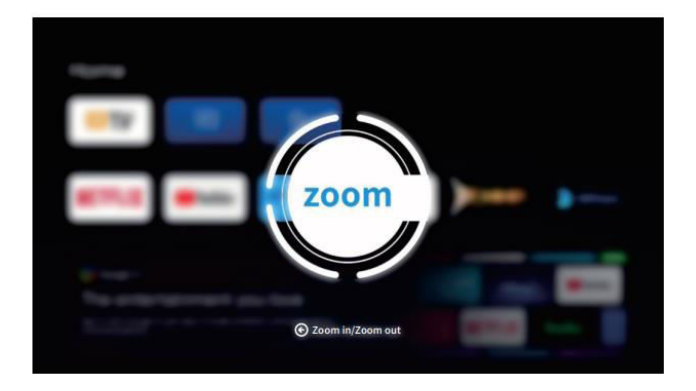

## **Projector Connection and Input Source Guide**

To ensure smooth operation and optimal use of your projector, connect external devices using the appropriate input source settings:

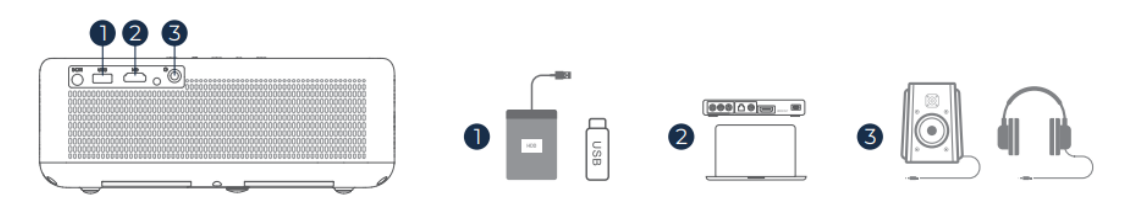

- **USB Connection**: Insert a USB drive into the USB port on the projector. To access and play media files from the USB:
  - Navigate to Homepage > Apps and select IMPlayer under the "Your Apps" tab to browse and play files directly.

**Tip**: For basic TV functionality, go to **Homepage** and select **IMPlayer** to locate and play files stored on the USB drive without additional setup.

- **HD Connection**: Connect an HD-compatible device using an HDMI cable. To select this input:
  - O Use the Input button on the remote control, or go to Homepage > Dashboard (♥) > Inputs and select HD.
  - This connection is ideal for high-definition sources such as laptops, gaming consoles, and Blu-ray players.
- Wired Speaker and Headphones Connection: For audio-only devices or to enhance sound quality, connect external speakers or headphones to the audio output jack.
  - No input source selection is required for this connection. Simply plug in your device, and audio will automatically play through the connected speakers or headphones.

## **Wi-Fi Connection**

Connecting your projector to Wi-Fi enables internet-based apps, updates, and streaming services.

- Go to Homepage > Dashboard (☉) > Settings (☉) > Network & Internet.
- Select your Wi-Fi network from the list and enter the password if prompted.
- Once connected, you can access apps that require an internet connection and enable features like Google Cast<sup>™</sup>.

Having a stable Wi-Fi connection enhances your viewing experience by providing uninterrupted access to online content and features.

## **Google Assistant**

Google Assistant on your projector offers a convenient, hands-free way to control functions and access information:

- Voice Commands: Use voice commands to find movies, launch apps, play music, or control projector settings.
- Content Search: Ask Google Assistant to find specific content by title, genre, or actor for personalized recommendations.
- Smart Home Control: Manage smart home devices, get on-screen answers to questions, and enjoy hands-free control over various tasks.
- Activation: Press the Google Assistant button on the remote to start. Speak directly into the remote for a smooth and responsive experience.

Google Assistant enriches your experience by providing quick access to a wide array of features and services through simple voice commands.

## Google Cast<sup>™</sup>

Google Cast<sup>™</sup> allows you to wirelessly stream your favourite entertainment from your mobile device or computer directly to the projector.

## **Using Google Cast**

- **Connect to Wi-Fi**: Ensure that both your mobile device and the projector are connected to the same Wi-Fi network.
- **Open Streaming App**: On your device, open any Google Cast-compatible app, such as YouTube, Netflix, or Spotify.
- **Cast to Projector**: Tap the cast icon ( ) within the app and select V700 from the list of available devices to begin streaming.
- **Enjoy Streaming**: The projector will display video or play audio directly from your device, offering a seamless media experience on a larger screen.

**Note**: Due to copyright restrictions, some content may not be compatible with Google Cast. For these cases, consider downloading compatible apps directly onto the projector from the app store.

## Using the AirScreen App

AirScreen provides full-screen mirroring, allowing you to project the entire display of your device onto the projector.

- Connect to WiFi: Ensure both your device and projector are on the same wireless network.
- **Open AirScreen**: Go to AirScreen AirPlay & Google Cast on the projector, available within the apps.
- **Follow Instructions**: Launch the app, follow the on-screen instructions, and mirror your device's screen for a more immersive viewing experience.

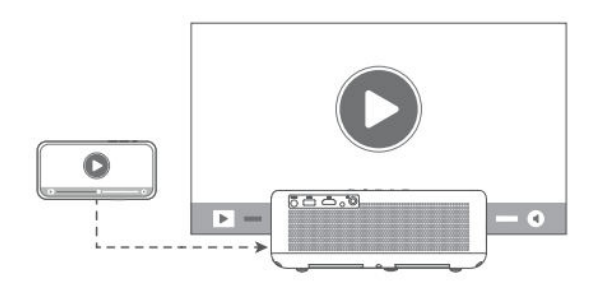

## **BT Speaker Mode**

Transform your projector into a Bluetooth (BT) speaker, allowing it to play audio directly from your mobile device.

#### Activate BT Speaker Mode:

- Go to Homepage > Dashboard (☉) > Settings (☉) > Projector > BT Speaker Mode to enable Bluetooth pairing.
- Once activated, the projector will enter pairing mode and become discoverable to other Bluetooth devices.

#### **Connect Your Device:**

- On your mobile device, open Bluetooth settings, turn on Bluetooth, and search for available devices.
- Select V700 from the list to pair with the projector. Once connected, the projector will function as a Bluetooth speaker.

**Tip**: To exit BT Speaker Mode, press and hold the Power button on the remote control for 2 seconds. This feature is ideal for enhancing audio without needing additional speakers, making it convenient for music or audio streaming.

## **More Settings**

These additional settings allow you to customize the projector to fit your preferences and maintain optimal performance.

**Color Temperature:** Adjust the display color settings to achieve the desired viewing experience:

- Go to Homepage > Dashboard (☉) > Settings (☉) > Display & Sounds > Picture > Color Temperature.
- Choose from Standard, Warm, or Eye-care modes to balance color temperature for different lighting conditions and reduce eye strain.

**Reset to Factory Settings:** If you need to restore the projector to its original settings, follow these steps:

- Navigate to Homepage > Dashboard (☉) > Settings (☉) > System > About > Reset.
- Confirm the reset to erase all personal settings and return the projector to default configurations. This is useful for troubleshooting or when transferring the device to a new user.

**System & Product Information:** Access detailed system information for reference or troubleshooting:

- Go to Homepage > Dashboard (☉) > Settings (☉) > System > About.
- This section provides information on system version, software updates, and technical specifications, ensuring you're aware of your projector's current settings and performance.

## **Projection Distance and Size**

To achieve the best image quality, adjust the distance between the projector and the screen according to the desired screen size.

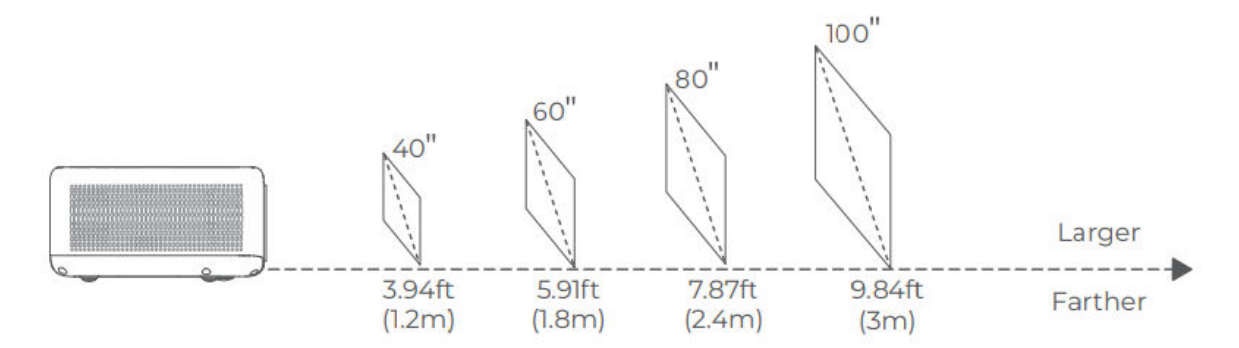

#### **Tips for Optimal Projection:**

- Adjust Distance for Content: The ideal distance may vary depending on the content type. Adjust the projector's position for the best viewing experience.
- Ambient Lighting: Using the projector in darker environments will enhance image clarity and brightness.
- Recommended Viewing Range: For optimal image quality, a projection distance of 6.9–8.8 feet (2.1–2.7 m) is recommended, producing an image size of approximately 70–90 inches.

## Specifications

| Feature                 | Details                                      |
|-------------------------|----------------------------------------------|
| Display Technology      | LCD                                          |
| Resolution              | 1920 × 1080P                                 |
| Installation Type       | Front/Rear/Ceiling                           |
| Focus                   | Auto and Electric/Manual                     |
| Light Source            | LED                                          |
| Input Signal            | 576i, 576P, 720i, 720P, 1080i, 1080P         |
| Aspect Ratio            | 4:3, 16:9, Auto                              |
| Keystone Correction     | Auto and Electric/Manual                     |
| Speaker Output          | 8W × 2                                       |
| Unit Dimensions         | 9.8 × 6.9 × 3.7 inches (248 × 176 × 94 mm)   |
| Supported Photo Formats | JPEG, BMP, GIF, PNG                          |
| Supported Video Formats | HDR10, HLG, HEVC, PR H.265 4KP60fps          |
| Mounting Screws         | 1/4 inch (not included)                      |
| Power Supply            | AC 100-240V~, 50/60Hz                        |
| Weight                  | 4.4 lbs (2 kg)                               |
| Supported Audio Formats | MPEG-1/2/3, MP3, AAC, DD+ (9630-B)           |
| Additional HDR Formats  | PRIME HDR, AV1, MPEG-1/2/4, 1080P30fps H.264 |
| Ports                   | HD In × 1, USB × 1, Audio Out × 1            |

## **Troubleshooting Guide**

#### The copyrighted content from Hulu, Netflix, and similar services cannot be mirrored or cast.

- This projector includes a selection of pre-installed, officially licensed streaming apps. To access content, go to Homepage > Apps, locate the app, and log in to your account.
- For screen mirroring, refer to the Google Cast section of the manual for additional casting options.

#### **Fuzzy Image**

- Adjust the focus or keystone correction settings to sharpen the image.
- Ensure that the projector is positioned within its effective focal range.
- Clean the lens gently using a blower or a soft-bristled brush to remove any dust or debris that may affect image clarity.

#### Non-rectangular Image

- Position the projector perpendicular to the screen or wall if the keystone correction feature is disabled.
- Use the keystone correction function to adjust the image shape for a properly aligned display.

#### Automatic Keystone Correction Failure

- Confirm that the adjustment sensor on the projector's front is unobstructed and free of smudges.
- Adjust the projector's position so it is perpendicular to the screen and retry.

#### **Autofocus Failure**

- Ensure the adjustment sensor at the front of the projector is clean and not blocked.
- Move the projector back and forth slightly until it reaches the optimal projection distance, allowing autofocus to engage correctly.

#### **Remote Control Unresponsive**

- Verify that the batteries are correctly installed and have sufficient charge.
- Remove any obstructions between the projector and the remote control to maintain a clear signal.
- Make sure the remote control is paired with the projector via Bluetooth (BT).
- Check that no button on the remote is stuck. If the power indicator remains on without response, contact customer support or a local service center.

#### **Connecting Bluetooth (BT) Devices**

• To connect a Bluetooth device, go to Homepage > Dashboard (☉) > Settings (☉) > Remotes & Accessories. Locate the device in the Bluetooth list and select it to connect.

#### **Other Issues**

• If you experience any other issues not listed above, please feel free to reach out to customer support at support@ivankyo.com for further assistance.

## **Warranty Conditions**

A new product purchased in the Alza.cz sales network is guaranteed for 2 years. If you need repair or other services during the warranty period, contact the product seller directly, you must provide the original proof of purchase with the date of purchase.

## The following are considered to be a conflict with the warranty conditions, for which the claimed claim may not be recognized:

- Using the product for any purpose other than that for which the product is intended or failing to follow the instructions for maintenance, operation, and service of the product.
- Damage to the product by a natural disaster, the intervention of an unauthorized person or mechanically through the fault of the buyer (e.g., during transport, cleaning by inappropriate means, etc.).
- Natural wear and aging of consumables or components during use (such as batteries, etc.).
- Exposure to adverse external influences, such as sunlight and other radiation or electromagnetic fields, fluid intrusion, object intrusion, mains overvoltage, electrostatic discharge voltage (including lightning), faulty supply or input voltage and inappropriate polarity of this voltage, chemical processes such as used power supplies, etc.
- If anyone has made modifications, modifications, alterations to the design or adaptation to change or extend the functions of the product compared to the purchased design or use of non-original components.

## **EU Declaration of Conformity**

This equipment is in compliance with the essential requirements and other relevant provisions of Directive 2014/53/EU and Directive 2011/65/EU amended (EU) 2015/863.

# CE

## WEEE

This product must not be disposed of as normal household waste in accordance with the EU Directive on Waste Electrical and Electronic Equipment (WEEE - 2012/19 / EU). Instead, it shall be returned to the place of purchase or handed over to a public collection point for the recyclable waste. By ensuring this product is disposed of correctly, you will help prevent potential negative consequences for the environment and human health, which could otherwise be caused by inappropriate waste handling of this product. Contact your local authority or the nearest collection point for further details. Improper disposal of this type of waste may result in fines in accordance with national regulations.

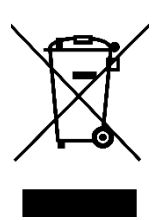

Vážený zákazníku,

Děkujeme vám za zakoupení našeho produktu. Před prvním použitím si prosím pečlivě přečtěte následující pokyny a uschovejte si tento návod k použití pro budoucí použití. Zvláštní pozornost věnujte bezpečnostním pokynům. Pokud máte k přístroji jakékoli dotazy nebo připomínky, obraťte se na zákaznickou linku.

|            | www.alza.cz/kontakt                                                       |
|------------|---------------------------------------------------------------------------|
| $\bigcirc$ | +420 225 340 111                                                          |
| Dovozce    | Alza.cz a.s., Jankovcova 1522/53, Holešovice, 170 00 Praha 7, www.alza.cz |

## Před použitím si přečtěte

## Důležité bezpečnostní informace

Před použitím výrobku si pečlivě přečtěte tento návod.

Děkujeme, že jste si vybrali tento výrobek. Pro zajištění optimálního výkonu a pro vaši bezpečnost věnujte prosím několik okamžiků důkladnému přečtení tohoto návodu. Pochopení a dodržování pokynů pomůže předejít případným škodám a zajistí bezpečné používání.

## Informace o návodu k použití výrobku

- Vlastnictví ochranných známek a názvů: Všechny ochranné známky, názvy značek a produktů, na které se v tomto návodu odkazuje, jsou majetkem příslušných vlastníků. Jsou zde použity pouze pro identifikační a referenční účely.
- Ilustrativní účely: Obrázky a ilustrace v této příručce slouží jako referenční a přehledné.
  Vzhledem k neustálému zdokonalování a aktualizacím se může skutečný design nebo funkce výrobku mírně lišit od toho, co je vyobrazeno v této příručce.
- Odmítnutí odpovědnosti: Zavazujeme se poskytovat vysoce kvalitní výrobek a jasné pokyny k jeho použití. Nemůžeme však nést odpovědnost za jakékoli zranění osob, škody na majetku nebo jiné škody vzniklé v důsledku nesprávného použití výrobku nebo nedodržení pokynů, varování a bezpečnostních opatření uvedených v této příručce. Za bezpečné používání je zodpovědný uživatel a dodržování všech pokynů je nezbytné, aby se předešlo nehodám nebo škodám.

#### Odpovědnost uživatele

- Správné používání a údržba: Tento výrobek je určen pro specifické použití, jak je uvedeno v této příručce. Jakékoli neúmyslné použití může ovlivnit výkon, bezpečnost nebo životnost výrobku. Pro dosažení nejlepších výsledků a prodloužení životnosti výrobku dodržujte striktně doporučené pokyny pro použití a údržbu.
- Záruka a podpora: V případě jakýchkoli dotazů nebo obav týkajících se funkčnosti výrobku se prosím obraťte na sekci řešení problémů nebo na zákaznickou podporu. Záruka se může lišit v závislosti na dodržování správného používání, jak je popsáno v tomto návodu.

#### Práva a úpravy

Společnost VANKYO si vyhrazuje právo kdykoli interpretovat, aktualizovat nebo upravit tento návod k použití výrobku, aby zajistila jeho srozumitelnost, dodržování předpisů a lepší uživatelský komfort. Jakékoli aktualizace nebo úpravy návodu budou prováděny s cílem zvýšit bezpečnost uživatelů a výkonnost výrobku.

## V krabici

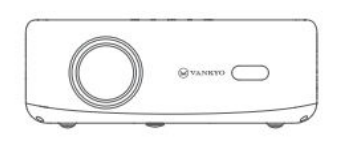

Projektor

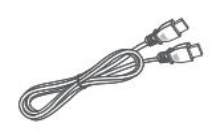

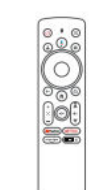

Ovladač (baterie nejsou součástí dodávky)

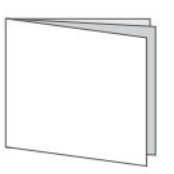

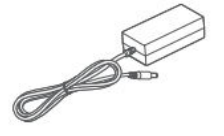

Napájecí kabel

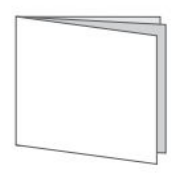

Uživatelská příručka

Kabel HD

Upozornění:

Stručná příručka

NEDOPORUČUJE SE

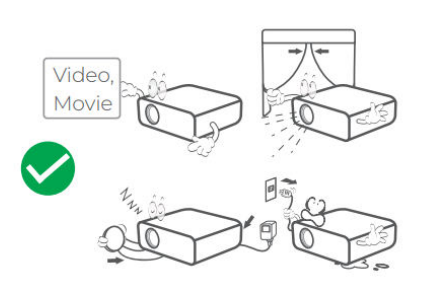

Doporučeno

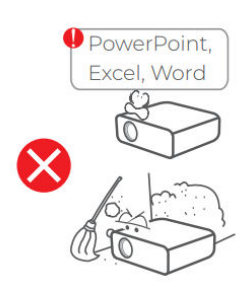

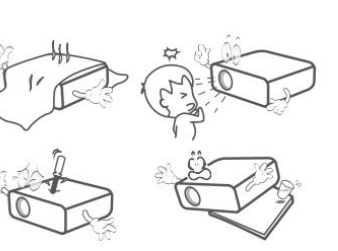

## Schéma

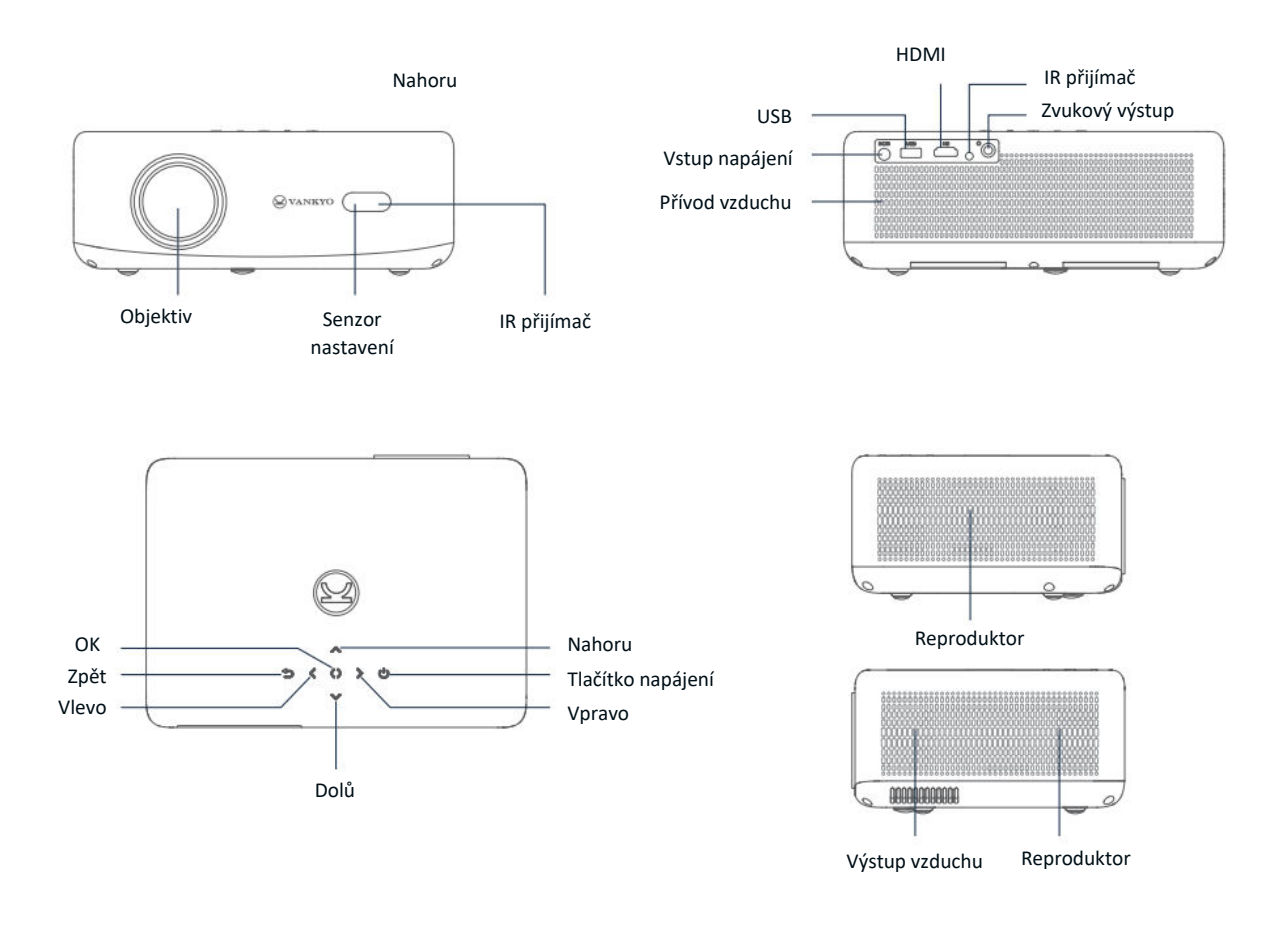

- 1. Tlačítko napájení: Stisknutím zapnete, přejdete do pohotovostního režimu nebo probudíte projektor. Stisknutím a podržením na 3 sekundy projektor zcela vypnete.
- **2. Asistent Google**: Stisknutím a podržením tlačítka aktivujete Asistenta Google. Pro vyhledávání nebo zadávání příkazů mluvte do dálkového ovladače.
- 3. Profil uživatele: Stisknutím otevřete stránku profilu.
- **4. OK:** Stisknutím tlačítka potvrdíte výběr nebo pozastavíte a obnovíte přehrávání.
- **5. Zpět:** Stisknutím se vrátíte na předchozí obrazovku.
- **6. Nastavení zaostření:** Stisknutím nastavíte zaostření promítaného obrazu.
- 7. Ztlumení zvuku: Stisknutím ztlumíte nebo zrušíte ztlumení zvuku.
- **8. Streamovací aplikace:** Přejděte přímo na stránky se streamovaným videem.

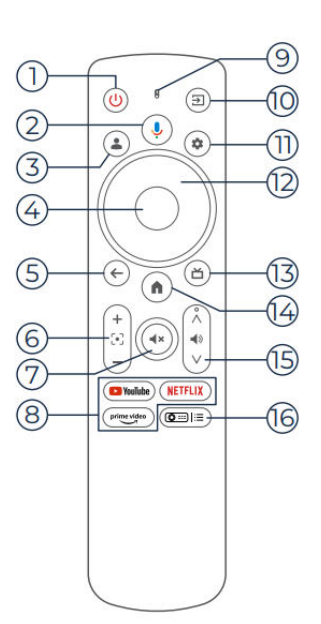

- 9. Kontrolka: Zobrazuje stav dálkového ovládání.
- **10. Vstupní zdroj:** Stisknutím vyberte jeden z dostupných vstupních zdrojů.
- **11.Nastavení:** Stisknutím tlačítka otevřete panel nastavení.
- **12. Navigace:** Slouží k pohybu kurzoru na obrazovce.
- 13. Živý průvodce (TV): Stiskněte tlačítko pro vstup na stránku živého průvodce.
- **14. Domů:** Stisknutím se vrátíte na domovskou stránku.
- 15. Hlasitost +/-: Nastavte hlasitost nahoru nebo dolů.
- **16. Nastavení projektoru (zkratka):** Přístup do kontextové nabídky nastavení projektoru.

Poznámka: Před použitím vložte do dálkového ovladače 2 baterie AAA (nejsou součástí balení).

## Stručný návod k použití

## Instalace projektoru

Projektor můžete nainstalovat ve čtyřech různých konfiguracích v závislosti na uspořádání místnosti:

- **Přední pracovní plocha:** Umístěte projektor na stůl před plátno.
- Zadní strop: Projektor připevněte na strop za plátno (vyžaduje zadní projekční plátno).
- Zadní plocha: Umístěte projektor za plátno na rovný povrch (vyžaduje zadní projekční plátno).
- **Přední strop:** Upevněte projektor na strop před plátno.

#### Poznámka:

- Po instalaci přejděte na Úvodní stránka > Nastavení (۞) > Projekce a vyberte vhodný režim projekce. Tím zajistíte správné zobrazení snímků na základě vašeho nastavení.
- Projektor vyžaduje montážní šroub 1/4", který není součástí dodávky.

## Zapnutí/vypnutí napájení

Chcete-li projektor zapnout nebo vypnout, postupujte podle následujících kroků:

- Sejměte kryt objektivu a ujistěte se, že objektiv projektoru není zakrytý.
- Připojte napájecí adaptér k projektoru a zapojte jej do zásuvky.
- Stisknutím tlačítka napájení umístěného na projektoru nebo dálkovém ovladači zařízení zapnete nebo vypnete.

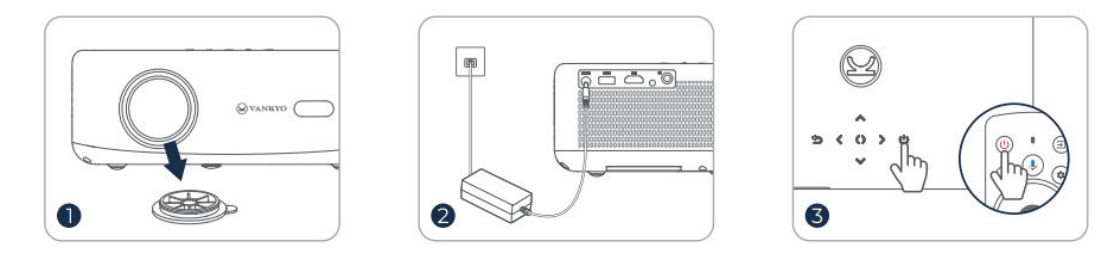

## Párování dálkového ovládání

- Zapněte projektor a počkejte, až se na obrazovce zobrazí výzva ke spárování.
- Přibližte dálkový ovladač do vzdálenosti 10 cm (0,33 ft) od projektoru.
- Stiskněte a podržte současně tlačítka Šipka doleva (◄) a Domů ().
- Počkejte na dokončení procesu párování.

**Tip:** Pro optimální výkon se doporučuje spárovat dálkový ovladač s projektorem přes Bluetooth. Pokud ke spárování nedojde během počátečního nastavení, můžete jej později spárovat ručně přechodem na Úvodní stránka > Ovládací panel (۞) > Nastavení > Dálkové ovladače a příslušenství.

## Průvodce nastavením

Pomocí průvodce nastavením nakonfigurujte počáteční nastavení projektoru. Postupujte podle pokynů na obrazovce a:

- Vyberte preferovaný jazyk.
- Nastavte správnou oblast.
- Přihlaste se pomocí účtu Google a získejte přizpůsobené funkce.
- Konfigurace základních nastavení televizoru.

Dokončením těchto kroků zajistíte, že projektor bude optimalizován pro vaše preference a připraven k použití.

## Úprava obrazu Nastavení zaostření

## Automatické zaostřování

• Projektor je vybaven funkcí automatického zaostřování. Když projektor zjistí chvění nebo rychlý pohyb, automaticky upraví ostrost obrazu tak, aby byla zachována nejlepší kvalita.

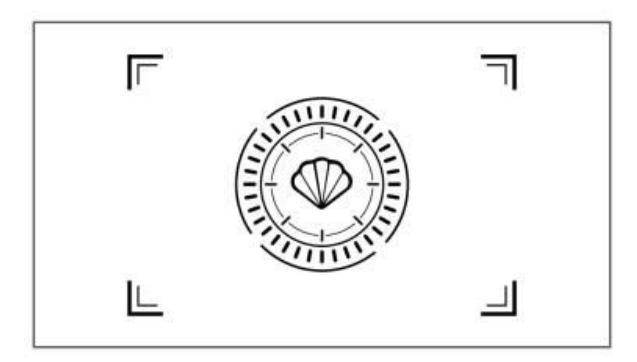

**Tip:** Funkci "Automatické zaostření po spuštění" můžete povolit tak, že přejdete na Domovská stránka > Nastavení (۞) > Zaostření. Tím zajistíte, že projektor automaticky upraví zaostření při každém zapnutí.

## Elektrické/manuální zaostření

Pokud zůstane snímek rozmazaný nebo je třeba jej dále upravit, můžete zaostření kontrolovat ručně:

- Pomocí tlačítka Ostření na dálkovém ovladači můžete snímek ručně doostřit.
- Případně přejděte na Úvodní stránka > Nastavení (۞) > Zaostření > Ruční zaostření a upravte zaostření, dokud nebude obraz jasný.

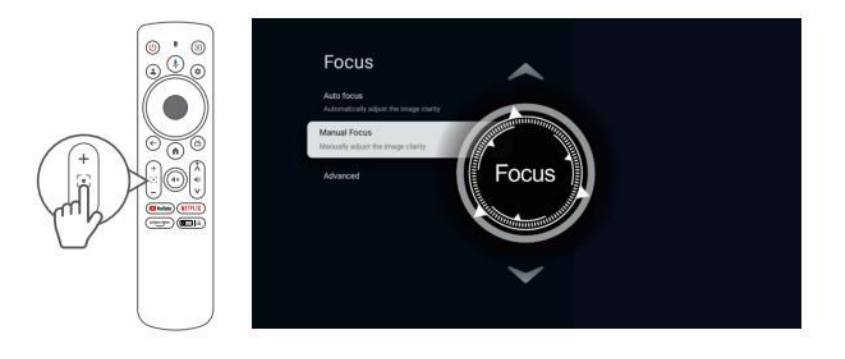

## Korekce lichoběžníkového zkreslení Automatická korekce lichoběžníkového zkreslení

• Projektor je také vybaven automatickou korekcí lichoběžníkového zkreslení. Pokud projektor zjistí otřesy nebo rychlý pohyb, automaticky opraví zkreslení způsobené úhlem projekce.

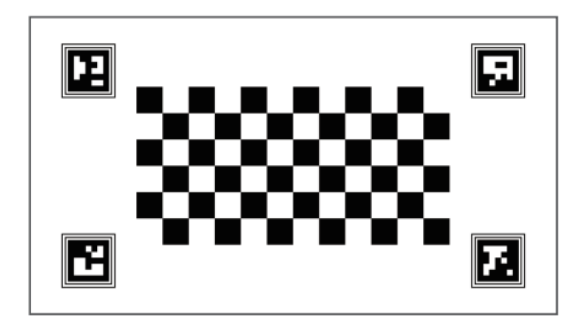

## Ruční korekce lichoběžníkového zkreslení

Ruční nastavení tvaru promítaného obrazu pomocí čtyřbodové korekce:

- Přejděte na Úvodní stránka > Ovládací panel (۞) > Nastavení (۞).
- Vyberte položky Projektor > Korekce obrazu > Ruční korekce lichoběžníkového zkreslení.
- Pomocí nástrojů na obrazovce můžete ručně upravit každý roh obrazu pro přesné zarovnání.

To umožňuje jemně vyladit tvar obrazu pro optimální zobrazení, zejména když je projektor umístěn pod úhlem.

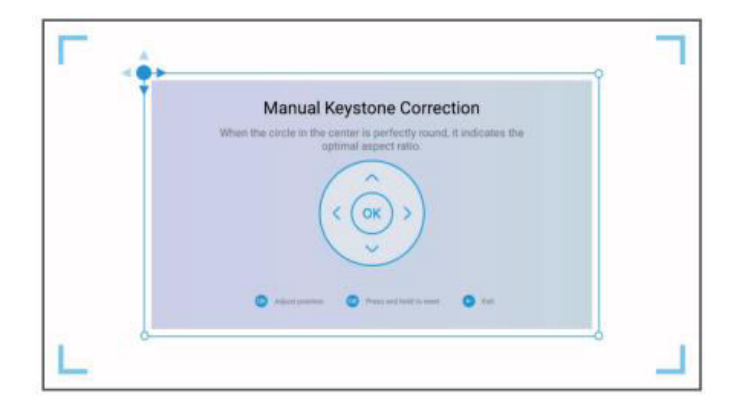

#### Inteligentní přizpůsobení obrazovky

Automatické přizpůsobení promítaného obrazu rozměrům obrazovky:

- Přejděte na Úvodní stránka > Ovládací panel (۞) > Nastavení (۞).
- Vyberte možnost Projektor > Korekce obrazu > Přizpůsobit plátnu.
- Tuto funkci povolte podle pokynů na obrazovce. Projektor automaticky upraví obraz tak, aby se vyrovnal s okraji plátna a optimálně se zobrazil.

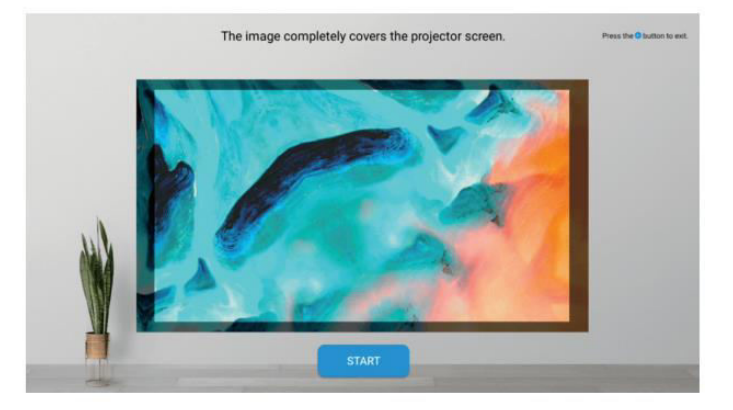

#### Inteligentní vyhýbání se překážkám

Umožňuje automatické nastavení obrazu, které se vyhýbá překážkám na projekční ploše:

- Přejděte na Úvodní stránka > Ovládací panel (۞) > Nastavení (۞).
- Přejděte do nabídky Projektor > Korekce obrazu > Pokročilé > Vyhnout se překážkám.
- Zapnutím této funkce umožníte projektoru detekovat a obejít všechny objekty v projekční oblasti a zajistit tak čistý obraz bez překážek.

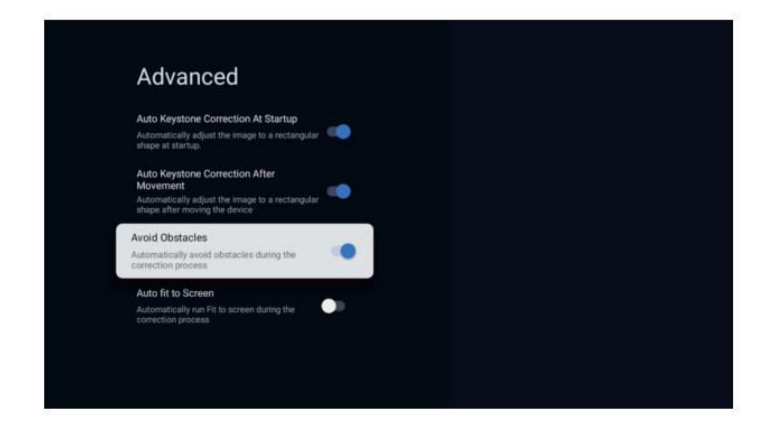

## Škálování obrázků

Změna velikosti promítaného obrazu:

- Vstupte na Úvodní stránka > Ovládací panel (۞) > Nastavení (۞).
- Vyberte možnost Projektor > Korekce obrazu > Zvětšení a posun > Zvětšení.
- Upravte nastavení zoomu a zmenšete nebo zvětšete velikost snímku podle svých preferencí.

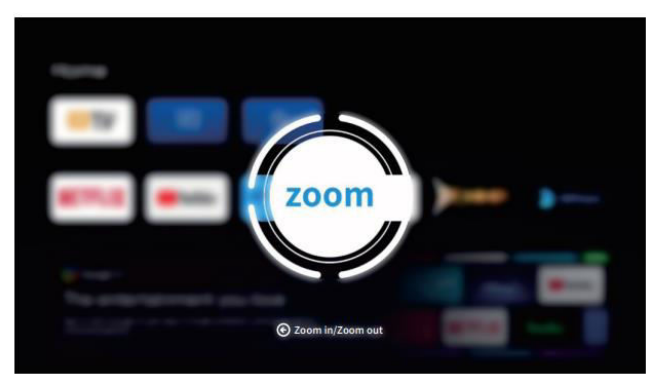

## Průvodce připojením projektoru a vstupním zdrojem

Abyste zajistili bezproblémový provoz a optimální využití projektoru, připojte externí zařízení pomocí příslušného nastavení vstupního zdroje:

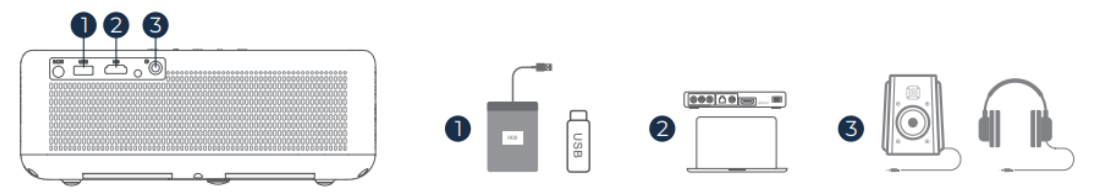

- **Připojení USB**: Vložte disk USB do portu USB na projektoru. Přístup k mediálním souborům z USB a jejich přehrávání:
  - Přejděte na Úvodní stránka > Aplikace a na kartě "Vaše aplikace" vyberte IMPlayer pro přímé procházení a přehrávání souborů.

**Tip**: Pro základní funkce TV přejděte na **Úvodní stránku** a vyberte **IMPlayer**, který vyhledá a přehraje soubory uložené na jednotce USB bez dalšího nastavování.

- **Připojení HD**: Připojte zařízení kompatibilní s HD pomocí kabelu HDMI. Výběr tohoto vstupu:
  - Použijte tlačítko Input na dálkovém ovladači nebo přejděte na Homepage > Dashboard
    (۞) > Inputs a vyberte HD.
  - Toto připojení je ideální pro zdroje s vysokým rozlišením, jako jsou notebooky, herní konzole a přehrávače Blu-ray.
- Kabelové připojení reproduktorů a sluchátek: Pro zařízení, která používají pouze zvuk, nebo pro zvýšení kvality zvuku připojte ke konektoru zvukového výstupu externí reproduktory nebo sluchátka.
  - Pro toto připojení není nutná volba vstupního zdroje. Stačí připojit zařízení a zvuk se automaticky přehraje přes připojené reproduktory nebo sluchátka.

## Připojení Wi-Fi

Připojení projektoru k síti Wi-Fi umožňuje používat internetové aplikace, aktualizace a streamovací služby.

- Přejděte na Úvodní stránka > Ovládací panel (۞) > Nastavení (۞) > Síť a internet.
- Ze seznamu vyberte síť Wi-Fi a na výzvu zadejte heslo.
- Po připojení můžete přistupovat k aplikacím, které vyžadují připojení k internetu, a povolit funkce, jako je Google Cast™.

Stabilní připojení Wi-Fi zlepšuje zážitek ze sledování, protože poskytuje nepřetržitý přístup k online obsahu a funkcím.

## Asistent Google

Asistent Google na projektoru nabízí pohodlný způsob ovládání funkcí a přístupu k informacím bez použití rukou:

- Hlasové příkazy: Pomocí hlasových příkazů můžete vyhledávat filmy, spouštět aplikace, přehrávat hudbu nebo ovládat nastavení projektoru.
- Vyhledávání obsahu: Požádejte Asistenta Google o vyhledání konkrétního obsahu podle názvu, žánru nebo herce a získejte personalizovaná doporučení.
- Chytré ovládání domácnosti: Ovládání chytré domácnosti: Spravujte zařízení chytré domácnosti, získejte odpovědi na otázky na obrazovce a ovládejte různé úkoly bez použití rukou.
- Aktivace: Stisknutím tlačítka Google Assistant na dálkovém ovladači se spustí. Mluvte přímo do dálkového ovladače, abyste mohli plynule a rychle reagovat.

Asistent Google obohacuje vaše zážitky o rychlý přístup k široké škále funkcí a služeb pomocí jednoduchých hlasových příkazů.

## Google Cast™

Služba Google Cast™ umožňuje bezdrátově streamovat oblíbenou zábavu z mobilního zařízení nebo počítače přímo do projektoru.

## Používání služby Google Cast

- **Připojení k síti Wi-Fi**: Ujistěte se, že mobilní zařízení i projektor jsou připojeny ke stejné síti Wi-Fi.
- Aplikace Open Streaming: V zařízení otevřete libovolnou aplikaci kompatibilní s Google Cast, například YouTube, Netflix nebo Spotify.
- Streamování do projektoru: Klepněte v aplikaci na ikonu cast (1) a vyberte V700 ze seznamu dostupných zařízení pro zahájení streamování.
- **Užijte si streamování**: Projektor zobrazí video nebo přehraje zvuk přímo z vašeho zařízení a nabídne tak plynulý multimediální zážitek na větší obrazovce.

**Poznámka:** Vzhledem k omezením autorských práv nemusí být některý obsah kompatibilní se službou Google Cast. V těchto případech zvažte stažení kompatibilních aplikací přímo do projektoru z obchodu s aplikacemi.

## Používání aplikace AirScreen

AirScreen umožňuje zrcadlení celé obrazovky, takže můžete na projektor promítat celý displej svého zařízení.

- **Připojení k WiFi**: Ujistěte se, že zařízení i projektor jsou připojeny ke stejné bezdrátové síti.
- **Otevřete AirScreen**: Přejděte na AirScreen AirPlay a Google Cast na projektoru, které jsou k dispozici v aplikacích.
- **Postupujte podle pokynů**: Spusťte aplikaci, postupujte podle pokynů na obrazovce a zrcadlete obrazovku svého zařízení, abyste získali větší zážitek ze sledování.

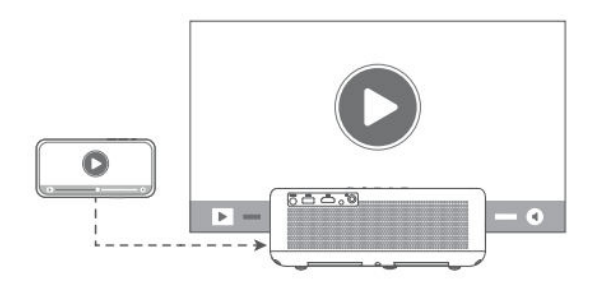

## Režim reproduktoru BT

Přeměňte projektor na reproduktor Bluetooth (BT) a přehrávejte zvuk přímo z mobilního zařízení.

## Aktivujte režim BT reproduktoru:

- Přejděte na Úvodní stránka > Ovládací panel (۞) > Nastavení (۞) > Projektor > Režim reproduktoru BT a povolte párování Bluetooth.
- Po aktivaci přejde projektor do režimu párování a stane se zjistitelným pro ostatní zařízení Bluetooth.

#### Připojte své zařízení:

- V mobilním zařízení otevřete nastavení Bluetooth, zapněte Bluetooth a vyhledejte dostupná zařízení.
- Pro spárování s projektorem vyberte ze seznamu možnost V700. Po připojení bude projektor fungovat jako reproduktor Bluetooth.

**Tip**: Chcete-li ukončit režim BT reproduktoru, stiskněte a podržte tlačítko napájení na dálkovém ovladači po dobu 2 sekund. Tato funkce je ideální pro vylepšení zvuku, aniž byste potřebovali další reproduktory, takže je vhodná pro přehrávání hudby nebo streamování zvuku.

## Další nastavení

Tato dodatečná nastavení umožňují přizpůsobit projektor vašim preferencím a zachovat optimální výkon.

**Teplota barev:** Upravte nastavení barev displeje tak, abyste dosáhli požadovaného zážitku ze sledování:

- Přejděte na Úvodní stránka > Ovládací panel (۞) > Nastavení (۞) > Displej a zvuky > Obraz > Teplota barev.
- Můžete si vybrat z režimů Standardní, Teplý nebo Eye-care, abyste vyvážili teplotu barev pro různé světelné podmínky a snížili namáhání očí.

**Obnovení továrního nastavení:** Pokud potřebujete obnovit původní nastavení projektoru, postupujte podle následujících kroků:

- Přejděte na Úvodní stránka > Ovládací panel (۞) > Nastavení (۞) > Systém > O systému > Resetovat.
- Potvrzením resetování vymažete všechna osobní nastavení a vrátíte projektor do výchozí konfigurace. To je užitečné při řešení problémů nebo při předávání zařízení novému uživateli.

**Informace o systému a produktu:** Přístup k podrobným systémovým informacím pro referenci nebo řešení problémů:

- Přejděte na Úvodní stránka > Ovládací panel (۞) > Nastavení (۞) > Systém > O systému.
- Tato část obsahuje informace o verzi systému, aktualizacích softwaru a technických specifikacích a zajišťuje, že budete znát aktuální nastavení a výkon projektoru.

## Vzdálenost a velikost projekce

Chcete-li dosáhnout nejlepší kvality obrazu, nastavte vzdálenost mezi projektorem a plátnem podle požadované velikosti obrazovky.

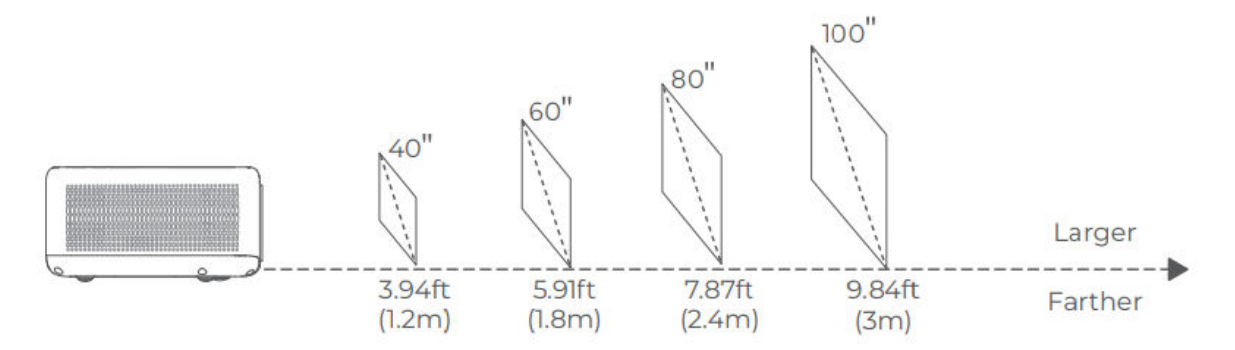

#### Tipy pro optimální projekci:

- Nastavení vzdálenosti pro obsah: Ideální vzdálenost se může lišit v závislosti na typu obsahu. Upravte polohu projektoru tak, abyste dosáhli co nejlepšího zážitku ze sledování.
- Okolní osvětlení: Použití projektoru v tmavším prostředí zvýší čistotu a jas obrazu.
- Doporučený rozsah sledování: Pro optimální kvalitu obrazu se doporučuje projekční vzdálenost 2,1-2,7 m (6,9-8,8 stop), což umožňuje vytvořit obraz o velikosti přibližně 70-90 palců.

## Specifikace

| Funkce                             | Podrobnosti na                               |
|------------------------------------|----------------------------------------------|
| Technologie zobrazení              | LCD                                          |
| Rozlišení                          | 1920 × 1080P                                 |
| Typ instalace                      | Přední/zadní/stropní                         |
| Zaměření                           | Automatické a elektrické/manuální            |
| Zdroj světla                       | LED                                          |
| Vstupní signál                     | 576i, 576P, 720i, 720P, 1080i, 1080P         |
| Poměr stran                        | 4:3, 16:9, Auto                              |
| Korekce lichoběžníkového zkreslení | Automatické a elektrické/manuální            |
| Výstup reproduktoru                | 8 W × 2                                      |
| Rozměry                            | 9,8 × 6,9 × 3,7 palce (248 × 176 × 94 mm)    |
| Podporované formáty obrázků        | JPEG, BMP, GIF, PNG                          |
| Podporované formáty videa          | HDR10, HLG, HEVC, PR H.265 4KP60fps          |
| Montážní šrouby                    | 1/4 palce (není součástí dodávky)            |
| Napájení                           | AC 100-240V~, 50/60Hz                        |
| Hmotnost                           | 4,4 libry (2 kg)                             |
| Podporované formáty zvuku          | MPEG-1/2/3, MP3, AAC, DD+ (9630-B)           |
| Další formáty HDR                  | PRIME HDR, AV1, MPEG-1/2/4, 1080P30fps H.264 |
| Porty                              | HDMI In × 1, USB × 1, Audio Out × 1          |

## Průvodce řešením problémů

# Obsah chráněný autorskými právy ze služeb Hulu, Netflix a podobných služeb nelze zrcadlit ani přehrávat.

- Tento projektor obsahuje výběr předinstalovaných oficiálně licencovaných streamovacích aplikací. Chcete-li získat přístup k obsahu, přejděte na Úvodní stránka > Aplikace, vyhledejte aplikaci a přihlaste se ke svému účtu.
- Další možnosti zrcadlení obrazovky naleznete v části příručky Google Cast.

## Rozostřený obraz

- Upravte nastavení zaostření nebo korekce lichoběžníkového zkreslení, abyste obraz doostřili.
- Ujistěte se, že je projektor umístěn v rámci svého efektivního ohniskového rozsahu.
- Objektiv jemně očistěte pomocí foukače nebo kartáčku s měkkými štětinami, abyste odstranili prach nebo nečistoty, které mohou ovlivnit čistotu obrazu.

#### Obraz není pravoúhlý

- Pokud je funkce korekce lichoběžníkového zkreslení vypnutá, umístěte projektor kolmo k plátnu nebo stěně.
- Pomocí funkce korekce lichoběžníkového zkreslení upravte tvar obrazu pro správné zarovnání zobrazení.

#### Selhání automatické korekce lichoběžníkového zkreslení

- Zkontrolujte, zda je snímač nastavení na přední straně projektoru bez překážek a šmouh.
- Upravte polohu projektoru tak, aby byl kolmý k plátnu, a zkuste to znovu.

#### Selhání automatického ostření

- Zkontrolujte, zda je seřizovací čidlo v přední části projektoru čisté a zda není zablokované.
- Mírně pohybujte projektorem dopředu a dozadu, dokud nedosáhne optimální projekční vzdálenosti, aby se správně zapnulo automatické zaostřování.

#### Dálkové ovládání nereaguje

- Zkontrolujte, zda jsou baterie správně nainstalované a dostatečně nabité.
- Odstraňte všechny překážky mezi projektorem a dálkovým ovladačem, aby byl zachován čistý signál.
- Zkontrolujte, zda je dálkový ovladač spárován s projektorem prostřednictvím technologie Bluetooth (BT).
- Zkontrolujte, zda se na dálkovém ovladači nezaseklo žádné tlačítko. Pokud indikátor napájení zůstane svítit bez odezvy, obraťte se na zákaznickou podporu nebo místní servisní středisko.
#### Připojení zařízení Bluetooth (BT)

 Chcete-li připojit zařízení Bluetooth, přejděte na Úvodní stránka > Ovládací panel (۞) > Nastavení (۞) > Ovladače a příslušenství. Vyhledejte zařízení v seznamu Bluetooth a vyberte jej pro připojení.

## Další problémy

• Pokud se vyskytnou další problémy, které nejsou uvedeny výše, obraťte se na zákaznickou podporu na adrese support@ivankyo.com a požádejte o další pomoc.

## Záruční podmínky

Na nový výrobek zakoupený v prodejní síti Alza.cz se vztahuje záruka 2 roky. V případě potřeby opravy nebo jiného servisu v záruční době se obraťte přímo na prodejce výrobku, je nutné předložit originální doklad o koupi s datem nákupu.

# Za rozpor se záručními podmínkami, pro který nelze reklamaci uznat, se považují následující skutečnosti:

- Používání výrobku k jinému účelu, než pro který je výrobek určen, nebo nedodržování pokynů pro údržbu, provoz a servis výrobku.
- Poškození výrobku živelnou pohromou, zásahem neoprávněné osoby nebo mechanicky vinou kupujícího (např. při přepravě, čištění nevhodnými prostředky apod.).
- přirozené opotřebení a stárnutí spotřebního materiálu nebo součástí během používání (např. baterií atd.).
- Působení nepříznivých vnějších vlivů, jako je sluneční záření a jiné záření nebo elektromagnetické pole, vniknutí kapaliny, vniknutí předmětu, přepětí v síti, elektrostatický výboj (včetně blesku), vadné napájecí nebo vstupní napětí a nevhodná polarita tohoto napětí, chemické procesy, např. použité zdroje atd.
- Pokud někdo provedl úpravy, modifikace, změny konstrukce nebo adaptace za účelem změny nebo rozšíření funkcí výrobku oproti zakoupené konstrukci nebo použití neoriginálních součástí.

## EU prohlášení o shodě

Toto zařízení je v souladu se základními požadavky a dalšími příslušnými ustanoveními směrnice 2014/53/EU a směrnice 2011/65/EU ve znění (EU) 2015/863.

# CE

## WEEE

Tento výrobek nesmí být likvidován jako běžný domovní odpad v souladu se směrnicí EU o odpadních elektrických a elektronických zařízeních (WEEE - 2012/19/EU). Místo toho musí být vrácen na místo nákupu nebo předán na veřejné sběrné místo recyklovatelného odpadu. Tím, že zajistíte správnou likvidaci tohoto výrobku, pomůžete předejít možným negativním důsledkům pro životní prostředí a lidské zdraví, které by jinak mohly být způsobeny nevhodným nakládáním s odpadem z tohoto výrobku. Další informace získáte na místním úřadě nebo na nejbližším sběrném místě. Nesprávná likvidace tohoto typu odpadu může mít za následek pokuty v souladu s vnitrostátními předpisy.

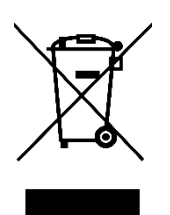

Vážený zákazník,

ďakujeme vám za zakúpenie nášho výrobku. Pred prvým použitím si pozorne prečítajte nasledujúce pokyny a uschovajte si tento návod na použitie pre budúce použitie. Venujte osobitnú pozornosť bezpečnostným pokynom. Ak máte akékoľvek otázky alebo pripomienky k zariadeniu, obráťte sa na zákaznícku linku.

|         | www.alza.sk/kontakt                                                       |
|---------|---------------------------------------------------------------------------|
| $\odot$ | +421 257 101 800                                                          |
| Dovozca | Alza.cz a.s., Jankovcova 1522/53, Holešovice, 170 00 Praha 7, www.alza.cz |

## Pred použitím si prečítajte

## Dôležité bezpečnostné informácie

Pred použitím výrobku si pozorne prečítajte tieto pokyny.

Ďakujeme, že ste si vybrali tento výrobok. Na zabezpečenie optimálneho výkonu a pre vašu bezpečnosť venujte niekoľko okamihov dôkladnému prečítaniu tohto návodu. Pochopenie a dodržiavanie pokynov pomôže predísť prípadným škodám a zabezpečí bezpečné používanie.

#### Informácie o návode na použitie výrobku

- Vlastníctvo ochranných známok a názvov: Všetky ochranné známky, názvy značiek a názvy výrobkov, na ktoré sa odkazuje v týchto pokynoch, sú majetkom príslušných vlastníkov. Sú tu použité výlučne na identifikačné a referenčné účely.
- Ilustratívne účely: Obrázky a ilustrácie v tejto príručke slúžia ako referenčné a prehľadné.
  Vzhľadom na neustále zlepšovanie a aktualizácie sa skutočný dizajn alebo funkcie výrobku môžu mierne líšiť od toho, čo je zobrazené v tejto príručke.
- Zrieknutie sa zodpovednosti: Zaväzujeme sa poskytovať vysokokvalitný výrobok a jasné pokyny na jeho používanie. Nemôžeme však niesť zodpovednosť za akékoľvek zranenia osôb, škody na majetku alebo iné škody spôsobené nesprávnym používaním výrobku alebo nedodržaním pokynov, varovaní a bezpečnostných opatrení uvedených v tejto príručke. Za bezpečné používanie je zodpovedný používateľ a dodržiavanie všetkých pokynov je nevyhnutné, aby sa predišlo nehodám alebo škodám.

#### Zodpovednosť používateľa

- Správne používanie a údržba: Tento výrobok je určený na špecifické použitie, ako je uvedené v tejto príručke. Akékoľvek neúmyselné použitie môže ovplyvniť výkon, bezpečnosť alebo životnosť výrobku. Na dosiahnutie najlepších výsledkov a predĺženie životnosti výrobku prísne dodržiavajte odporúčané pokyny na používanie a údržbu.
- Záruka a podpora: V prípade akýchkoľvek otázok alebo obáv týkajúcich sa funkčnosti výrobku sa obráťte na časť o riešení problémov alebo na zákaznícku podporu. Záruka sa môže líšiť v závislosti od dodržiavania správneho používania, ako je opísané v tomto návode.

#### Práva a úpravy

Spoločnosť VANKYO si vyhradzuje právo kedykoľvek interpretovať, aktualizovať alebo upraviť tieto pokyny k výrobku, aby zabezpečila ich zrozumiteľnosť, súlad a lepší používateľský komfort. Akékoľvek aktualizácie alebo úpravy návodu na použitie budú vykonané so zámerom zvýšiť bezpečnosť používateľov a výkonnosť výrobku.

## V balení

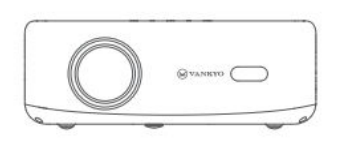

Projektor

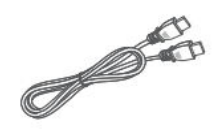

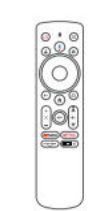

Ovládač (batérie nie sú súčasťou balenia)

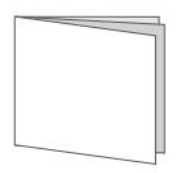

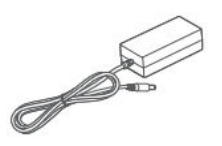

Napájací kábel

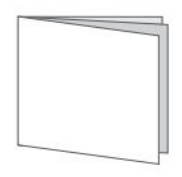

Používateľská príručka

Kábel HD

Upozornenie:

Stručná príručka

NEODPORÚČA SA

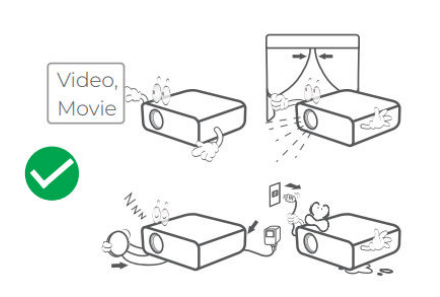

Odporúčané

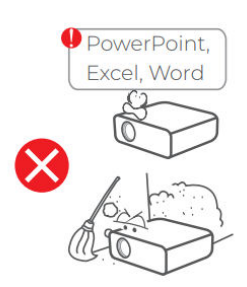

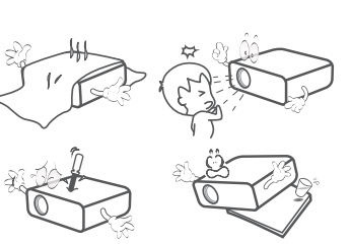

## Prehľad zariadenia

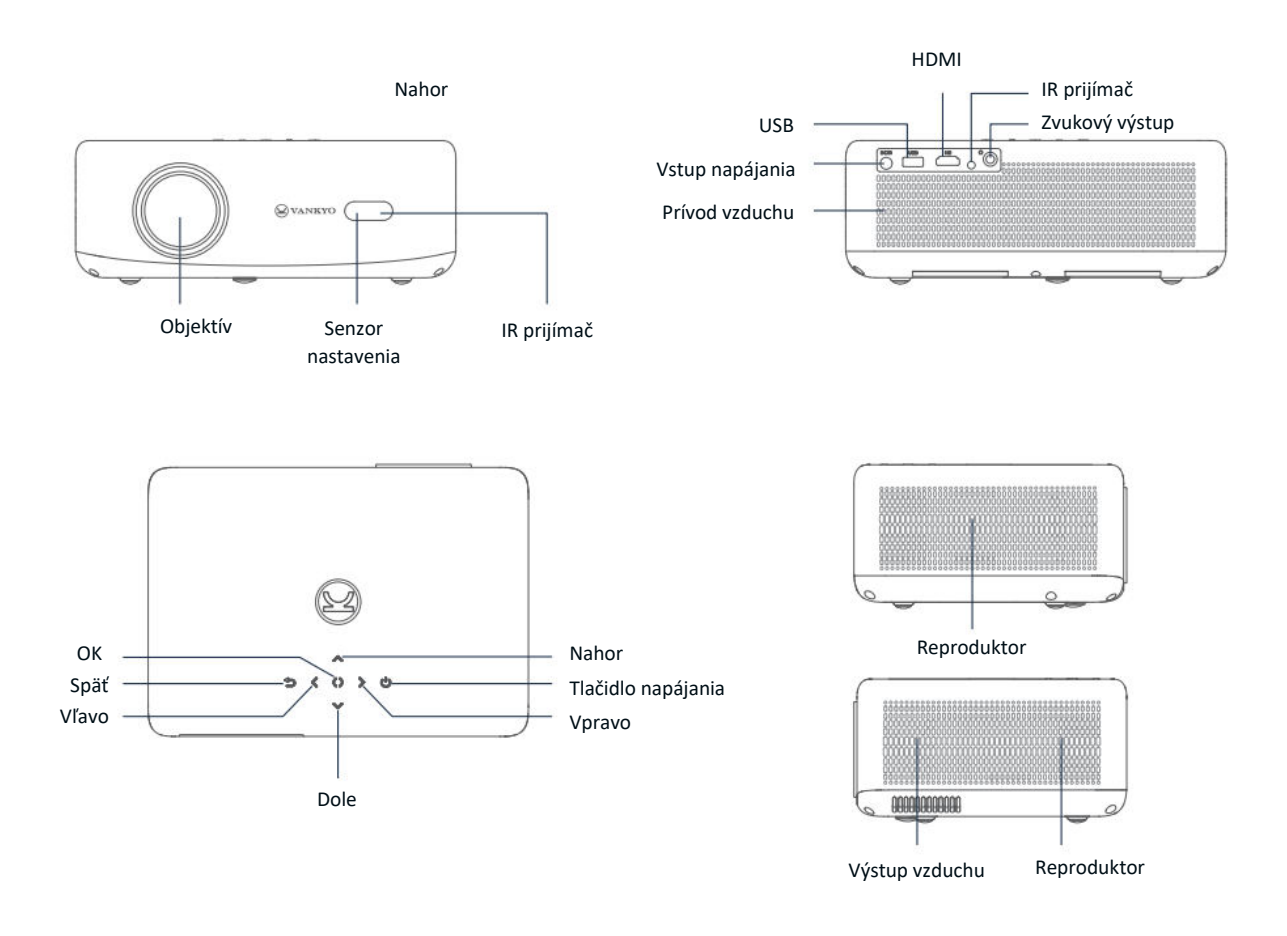

- 1. Tlačidlo napájania: Stlačením zapnete, prejdete do pohotovostného režimu alebo prebudíte projektor. Stlačením a podržaním na 3 sekundy sa projektor úplne vypne.
- **2. Asistent Google**: Stlačením a podržaním aktivujete funkciu Asistent Google. Hovorte do diaľkového ovládača a vyhľadávajte alebo vydávajte príkazy.
- 3. Profil používateľa: Stlačením otvorte stránku profilu.
- **4. OK:** Stlačením tlačidla potvrdíte výber alebo pozastavíte a obnovíte prehrávanie.
- **5. Späť:** Stlačením sa vrátite na predchádzajúcu obrazovku.
- **6. Nastavenie zaostrenia:** Stlačením nastavíte zaostrenie premietaného obrazu.
- 7. Vypnutie zvuku: Stlačením stlmíte alebo zrušíte stlmenie zvuku.
- **8. Streamovacie aplikácie:** Prejdite priamo na stránky so streamovaním videa.

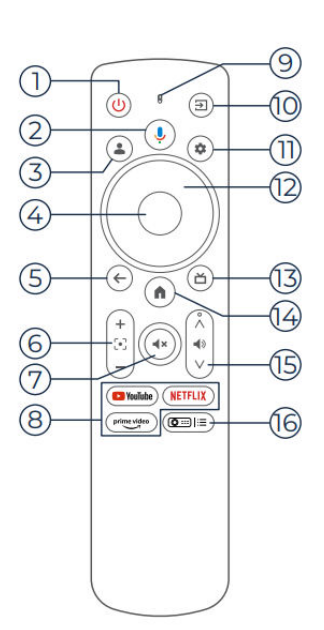

- 9. Kontrolka: Zobrazuje stav diaľkového ovládača.
- **10. Vstupný zdroj:** Stlačením vyberte z dostupných vstupných zdrojov.
- 11.Nastavenia: Stlačením tlačidla otvorte panel nastavení.
- **12. Navigácia:** Použite na pohyb kurzora na obrazovke.
- 13. Živý sprievodca (TV): Stlačením tlačidla vstúpite na stránku živého sprievodcu.
- 14. Domov: Stlačením sa vrátite na domovskú stránku.
- **15. Hlasitosť +/-:** Nastavte hlasitosť nahor alebo nadol.
- 16. Nastavenie projektora (skratka): Prístup k menu skratiek nastavení projektora.

Poznámka: Pred použitím vložte do diaľkového ovládača 2 batérie AAA (nie sú súčasťou balenia).

## Stručný návod na použitie

## Inštalácia projektora

Projektor môžete nainštalovať v štyroch rôznych konfiguráciách v závislosti od nastavenia miestnosti:

- Predná pracovná plocha: Umiestnite projektor na stôl pred plátno.
- Zadný strop: Namontujte projektor na strop za plátno (vyžaduje si zadné projekčné plátno).
- Zadná plocha: Umiestnite projektor za plátno na rovný povrch (vyžaduje zadné projekčné plátno).
- Predný strop: Namontujte projektor na strop pred plátno.

### Poznámka:

- Po inštalácii prejdite na Domovská stránka > Nastavenia (۞) > Projekcia a vyberte vhodný režim premietania. Tým zabezpečíte správne zobrazenie obrázkov na základe vášho nastavenia.
- Projektor vyžaduje montážnu skrutku 1/4", ktorá nie je súčasťou dodávky.

## Zapnutie/vypnutie napájania

Ak chcete projektor zapnúť alebo vypnúť, postupujte podľa nasledujúcich krokov:

- Odstráňte kryt objektívu, aby ste sa uistili, že objektív projektora nie je zakrytý.
- Pripojte napájací adaptér k projektoru a zapojte ho do elektrickej zásuvky.
- Stlačením tlačidla napájania umiestneného na projektore alebo diaľkovom ovládači zapnite alebo vypnite zariadenie.

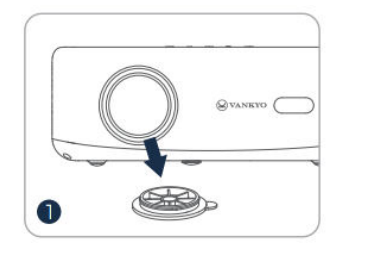

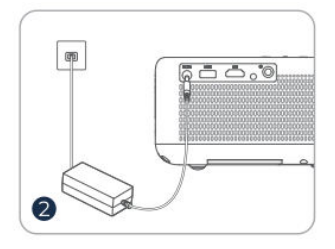

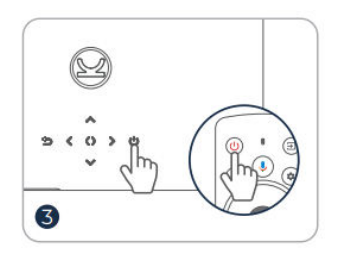

## Párovanie diaľkového ovládania

- Zapnite projektor a počkajte, kým sa na obrazovke zobrazí výzva na spárovanie.
- Priblížte diaľkový ovládač k projektoru na vzdialenosť 10 cm (0,33 ft).
- Stlačte a podržte súčasne tlačidlá Šípka doľava (◄) a Domov ().
- Počkajte na dokončenie procesu párovania.

**Tip:** Pre optimálny výkon sa odporúča spárovanie diaľkového ovládača s projektorom prostredníctvom Bluetooth pred použitím. Ak sa spárovanie neuskutoční počas úvodného nastavenia, môžete ho neskôr spárovať ručne tak, že prejdete na Domovská stránka > Ovládací panel (۞) > Nastavenia > Diaľkové ovládače a príslušenstvo.

## Sprievodca nastavením

Pomocou sprievodcu nastavením nakonfigurujte počiatočné nastavenia projektora. Postupujte podľa pokynov na obrazovke a:

- Vyberte požadovaný jazyk.
- Nastavte správnu oblasť.
- Prihláste sa pomocou svojho konta Google a získajte prispôsobené funkcie.
- Konfigurácia základných nastavení televízora.

Dokončenie týchto krokov zabezpečí, že projektor bude optimalizovaný pre vaše preferencie a pripravený na používanie.

## Úprava obrazu

## Nastavenie zaostrenia

#### Automatické zaostrovanie

• Projektor je vybavený funkciou automatického zaostrovania. Keď projektor zistí chvenie alebo rýchly pohyb, automaticky upraví ostrosť obrazu, aby sa zachovala najlepšia kvalita.

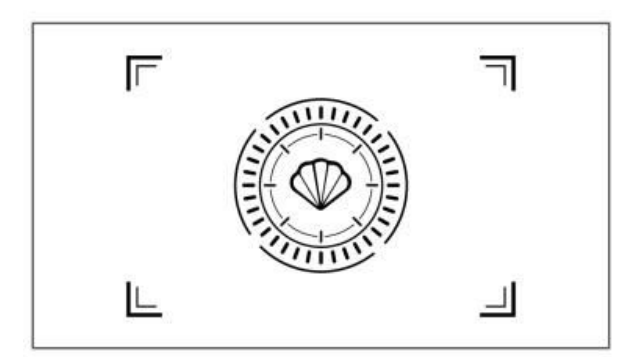

**Tip:** Funkciu "Automatické zaostrenie po štarte" môžete zapnúť tak, že prejdete na Domovská stránka > Nastavenia (۞) > Zaostrenie. Tým sa zabezpečí, že projektor automaticky upraví zaostrenie pri každom zapnutí.

#### Elektrické/ručné zaostrovanie

Ak zostane obrázok rozmazaný alebo potrebuje ďalšie úpravy, môžete zaostrenie kontrolovať ručne:

- Pomocou tlačidla Focus na diaľkovom ovládači manuálne doostrite obrázok.
- Prípadne prejdite na Domovská stránka > Nastavenia (♥) > Zaostrenie > Manuálne zaostrenie a nastavte zaostrenie, kým nebude obraz jasný.

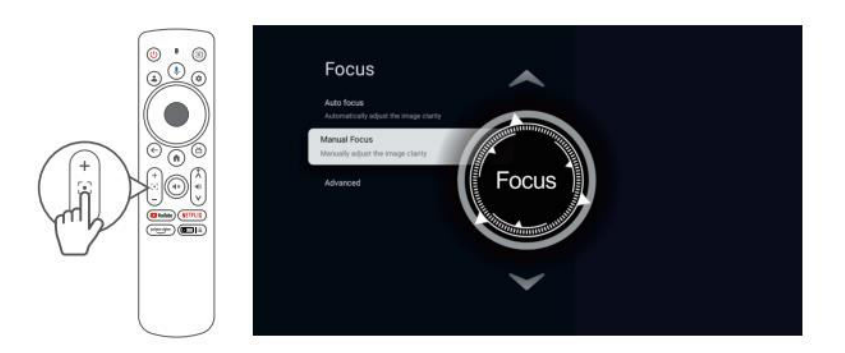

## Korekcia lichobežníkového skreslenia Automatická korekcia lichobežníkového skreslenia

 Projektor je tiež vybavený automatickou korekciou lichobežníkového skreslenia. Keď projektor zistí chvenie alebo rýchly pohyb, automaticky opraví akékoľvek skreslenie spôsobené uhlom premietania.

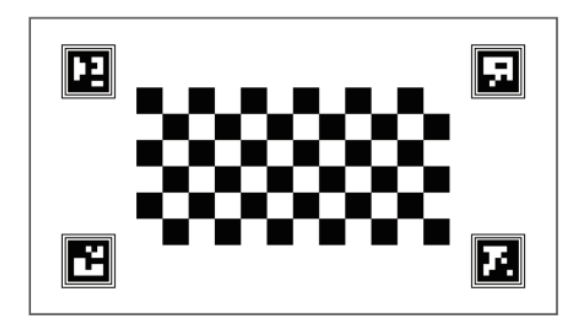

#### Manuálna korekcia lichobežníkového skreslenia

Manuálne nastavenie tvaru premietaného obrazu pomocou štvorbodovej korekcie:

- Prejdite na Úvodná stránka > Ovládací panel (☉) > Nastavenia (☉).
- Vyberte položku Projektor > Korekcia obrazu > Manuálna korekcia lichobežníkového skreslenia.
- Pomocou nástrojov na obrazovke manuálne upravte každý roh obrázka, aby ste ho presne zarovnali.

To umožňuje jemne doladiť tvar obrazu na optimálne zobrazenie, najmä keď je projektor umiestnený pod uhlom.

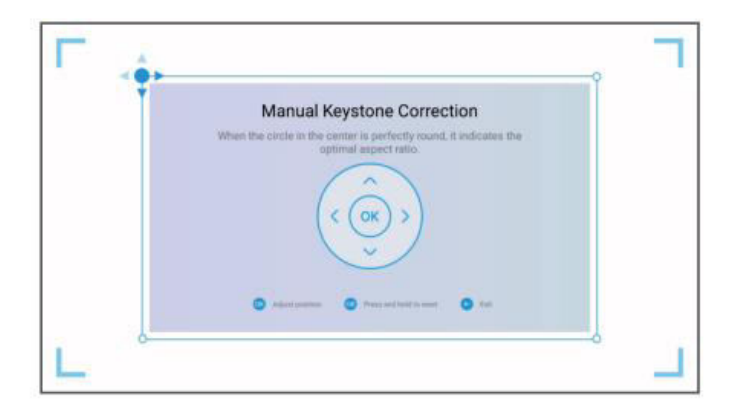

#### Inteligentné prispôsobenie obrazovky

Automatické prispôsobenie premietaného obrazu rozmerom obrazovky:

- Prejdite na Úvodná stránka > Ovládací panel (☉) > Nastavenia (☉).
- Vyberte položku Projektor > Korekcia obrazu > Prispôsobiť obrazovke.
- Ak chcete túto funkciu povoliť, postupujte podľa pokynov na obrazovke. Projektor automaticky upraví obraz tak, aby sa vyrovnal s okrajmi obrazovky a optimálne sa zobrazil.

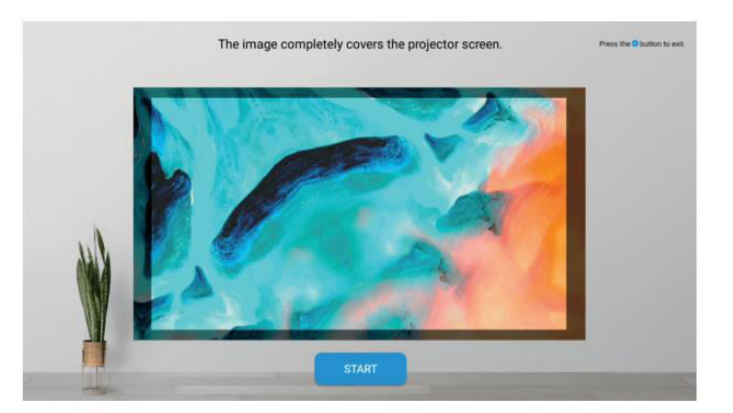

#### Inteligentné vyhýbanie sa prekážkam

Umožnenie automatického nastavenia obrazu, ktoré sa vyhýba prekážkam na projekčnej ploche:

- Prejdite na Úvodná stránka > Ovládací panel (۞) > Nastavenia (۞).
- Prejdite na položky Projektor > Korekcia obrazu > Rozšírené > Vyhnúť sa prekážkam.
- Aktiváciou tejto funkcie umožníte projektoru rozpoznať a obísť všetky objekty v projekčnej oblasti, čím sa zabezpečí jasný obraz bez prekážok.

| Advanced                                                                         |     |  |
|----------------------------------------------------------------------------------|-----|--|
| Auto Keystone Correction At Startup                                              |     |  |
| shape at startup.                                                                |     |  |
| Auto Keystone Correction After<br>Movement                                       |     |  |
| Automatically adjust the image to a rectangular<br>shape after moving the device |     |  |
| Avoid Obstacles                                                                  | 100 |  |
| Automatically avoid obstacles during the<br>correction process                   | •   |  |
| Auto fit to Screen                                                               |     |  |
| Automatically run Fit to screen during the<br>correction process                 | 10  |  |
|                                                                                  |     |  |

#### Škálovanie obrázkov

Zmena veľkosti premietaného obrazu:

- Prístup na Domovskú stránku > Ovládací panel (۞) > Nastavenia (۞).
- Vyberte položku Projektor > Korekcia obrazu > Zväčšenie a posun > Zväčšenie.
- Upravte nastavenia priblíženia, aby ste zmenšili alebo zväčšili veľkosť obrázka podľa svojich preferencií.

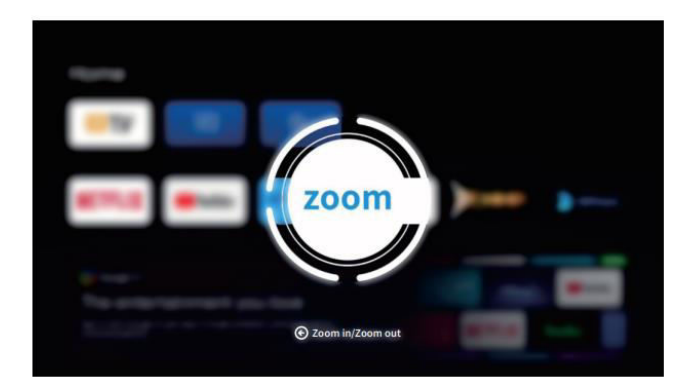

## Sprievodca pripojením projektora a vstupným zdrojom

Na zabezpečenie bezproblémovej prevádzky a optimálneho používania projektora pripojte externé zariadenia pomocou príslušných nastavení vstupného zdroja:

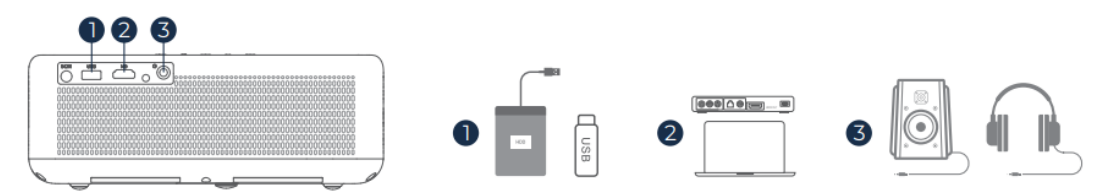

- **Pripojenie USB**: Vložte disk USB do portu USB na projektore. Prístup k mediálnym súborom z USB a ich prehrávanie:
  - Prejdite na Domovskú stránku > Aplikácie a vyberte IMPlayer na karte "Vaše aplikácie", aby ste mohli priamo prehľadávať a prehrávať súbory.

**Tip**: Pre základnú funkčnosť TV prejdite na **Úvodnú stránku** a vyberte **IMPlayer**, aby ste našli a prehrali súbory uložené na jednotke USB bez ďalšieho nastavovania.

- **Pripojenie HD**: Pripojte zariadenie kompatibilné s HD pomocou kábla HDMI. Výber tohto vstupu:
  - Použite tlačidlo Vstup na diaľkovom ovládači alebo prejdite na Domovská stránka > Ovládací panel (۞) > Vstupy a vyberte HD.
  - Toto pripojenie je ideálne pre zdroje s vysokým rozlíšením, ako sú notebooky, herné konzoly a prehrávače Blu-ray.
- Káblové pripojenie reproduktorov a slúchadiel: Pre zariadenia, ktoré využívajú iba zvuk, alebo na zlepšenie kvality zvuku pripojte externé reproduktory alebo slúchadlá do konektora zvukového výstupu.
  - Pri tomto pripojení sa nevyžaduje výber vstupného zdroja. Stačí pripojiť zariadenie a zvuk sa automaticky prehrá cez pripojené reproduktory alebo slúchadlá.

## Pripojenie Wi-Fi

Pripojenie projektora k sieti Wi-Fi umožňuje používanie internetových aplikácií, aktualizácií a streamovacích služieb.

- Prejdite na Úvodná stránka > Ovládací panel (۞) > Nastavenia (۞) > Sieť a internet.
- Zo zoznamu vyberte sieť Wi-Fi a v prípade výzvy zadajte heslo.
- Po pripojení môžete pristupovať k aplikáciám, ktoré vyžadujú pripojenie k internetu, a aktivovať funkcie, ako je Google Cast™.

Stabilné pripojenie Wi-Fi zlepšuje váš zážitok zo sledovania, pretože poskytuje nepretržitý prístup k online obsahu a funkciám.

## **Asistent Google**

Asistent Google vprojektore ponúka pohodlný hands-free spôsob ovládania funkcií aprístupu kinformáciám:

- Hlasové príkazy: Pomocou hlasových príkazov môžete vyhľadávať filmy, spúšťať aplikácie, prehrávať hudbu alebo ovládať nastavenia projektora.
- Vyhľadávanie obsahu: Požiadajte asistenta Google, aby vyhľadal konkrétny obsah podľa názvu, žánru alebo herca a odporučil vám ho na mieru.
- Inteligentné ovládanie domácnosti: Ovládanie inteligentnej domácnosti: Spravujte inteligentné domáce zariadenia, získavajte odpovede na otázky na obrazovke a využívajte hands-free ovládanie rôznych úloh.
- Aktivácia: Stlačením tlačidla Google Assistant na diaľkovom ovládači spustite funkciu. Hovorte priamo do diaľkového ovládača, aby ste mohli plynule a rýchlo reagovať.

Asistent Google obohacuje vaše skúsenosti tým, že poskytuje rýchly prístup k širokej škále funkcií a služieb prostredníctvom jednoduchých hlasových príkazov.

## Google Cast<sup>™</sup>

Služba Google Cast™ umožňuje bezdrôtovo streamovať obľúbenú zábavu z mobilného zariadenia alebo počítača priamo do projektora.

## Používanie služby Google Cast

- **Pripojenie k sieti Wi-Fi**: Uistite sa, že mobilné zariadenie aj projektor sú pripojené k rovnakej sieti Wi-Fi.
- **Aplikácia Open Streaming**: Na svojom zariadení otvorte akúkoľvek aplikáciu kompatibilnú so službou Google Cast, napríklad YouTube, Netflix alebo Spotify.
- Streamovanie do projektora: Klepnite na ikonu cast (M) v aplikácii a vyberte V700 zo zoznamu dostupných zariadení, aby ste začali streamovať.
- **Užite si streamovanie**: Projektor zobrazuje video alebo prehráva zvuk priamo z vášho zariadenia, čím ponúka plynulý multimediálny zážitok na väčšej obrazovke.

**Poznámka:** Vzhľadom na obmedzenia autorských práv nemusí byť niektorý obsah kompatibilný so službou Google Cast. V týchto prípadoch zvážte stiahnutie kompatibilných aplikácií priamo do projektora z obchodu s aplikáciami.

## Používanie aplikácie AirScreen

AirScreen poskytuje zrkadlenie celej obrazovky, čím umožňuje premietať celý displej zariadenia na projektor.

- **Pripojenie k Wi-Fi**: Uistite sa, že zariadenie aj projektor sú pripojené k rovnakej bezdrôtovej sieti.
- **Otvorte AirScreen**: Prejdite na AirScreen AirPlay a Google Cast na projektore, ktoré sú k dispozícii v rámci aplikácií.
- **Postupujte podľa pokynov**: Spustite aplikáciu, postupujte podľa pokynov na obrazovke a zrkadlite obrazovku svojho zariadenia, aby ste si vychutnali pohlcujúci zážitok zo sledovania.

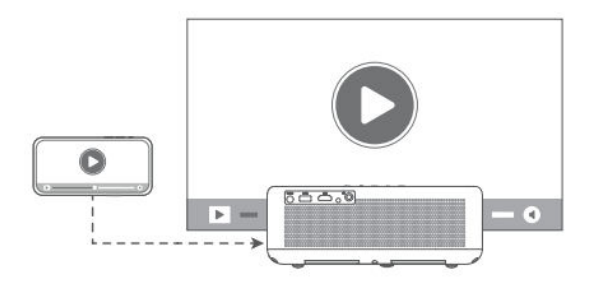

## **Režim reproduktora BT**

Premeňte svoj projektor na reproduktor Bluetooth (BT), ktorý umožňuje prehrávať zvuk priamo z mobilného zariadenia.

## Aktivujte režim BT reproduktora:

- Prejdite na Domovská stránka > Ovládací panel (۞) > Nastavenia (۞) > Projektor > Režim reproduktora BT a povoľte párovanie Bluetooth.
- Po aktivácii prejde projektor do režimu párovania a stane sa zistiteľným pre iné zariadenia Bluetooth.

#### Pripojte svoje zariadenie:

- V mobilnom zariadení otvorte nastavenia Bluetooth, zapnite Bluetooth a vyhľadajte dostupné zariadenia.
- Zo zoznamu vyberte položku V700, ktorú chcete spárovať s projektorom. Po pripojení bude projektor fungovať ako reproduktor Bluetooth.

**Tip**: Ak chcete ukončiť režim BT reproduktora, stlačte a podržte tlačidlo napájania na diaľkovom ovládači na 2 sekundy. Táto funkcia je ideálna na vylepšenie zvuku bez potreby ďalších reproduktorov, takže je vhodná na prehrávanie hudby alebo streamovanie zvuku.

## Ďalšie nastavenia

Tieto dodatočné nastavenia umožňujú prispôsobiť projektor vašim preferenciám a zachovať optimálny výkon.

**Teplota farieb:** Upravte nastavenia farieb displeja tak, aby ste dosiahli požadovaný zážitok zo sledovania:

- Prejdite na Domovská stránka > Ovládací panel (۞) > Nastavenia (۞) > Displej a zvuky > Obraz > Teplota farieb.
- Vyberte si z režimov Štandardný, Teplý alebo Eye-care na vyváženie teploty farieb pre rôzne svetelné podmienky a zníženie namáhania očí.

**Obnovenie továrenských nastavení:** Ak potrebujete obnoviť pôvodné nastavenia projektora, postupujte podľa nasledujúcich krokov:

- Prejdite na Domovská stránka > Ovládací panel (۞) > Nastavenia (۞) > Systém > O systéme > Resetovať.
- Potvrdením resetovania vymažete všetky osobné nastavenia a vrátite projektor do predvolených konfigurácií. Je to užitočné pri riešení problémov alebo pri prenose zariadenia novému používateľovi.

**Informácie o systéme a produkte:** Prístup k podrobným informáciám o systéme pre referencie alebo riešenie problémov:

- Prejdite na Úvodná stránka > Ovládací panel (۞) > Nastavenia (۞) > Systém > O systéme.
- V tejto časti nájdete informácie o verzii systému, aktualizáciách softvéru a technických špecifikáciách, vďaka ktorým budete mať prehľad o aktuálnych nastaveniach a výkone projektora.

## Vzdialenosť a veľkosť projekcie

Ak chcete dosiahnuť najlepšiu kvalitu obrazu, nastavte vzdialenosť medzi projektorom a plátnom podľa požadovanej veľkosti plátna.

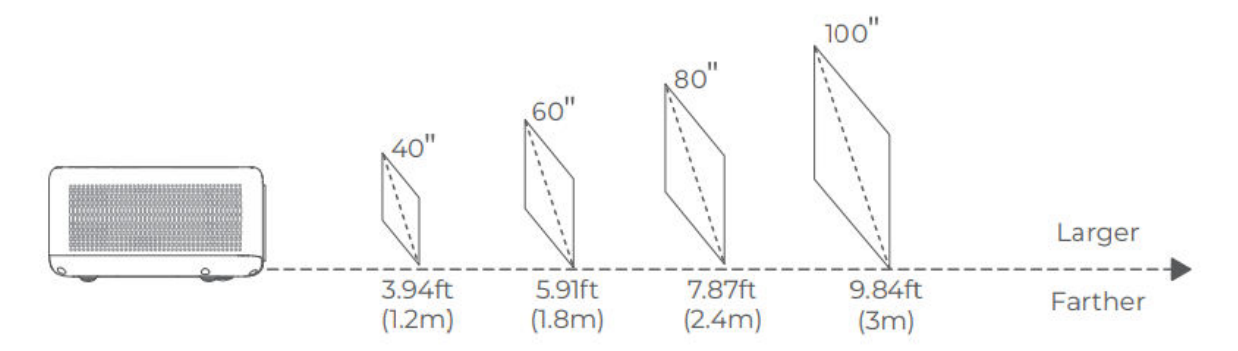

#### Tipy na optimálnu projekciu:

- Nastavenie vzdialenosti pre obsah: Ideálna vzdialenosť sa môže líšiť v závislosti od typu obsahu. Upravte polohu projektora tak, aby ste dosiahli čo najlepší zážitok zo sledovania.
- Okolité osvetlenie: Používanie projektora v tmavšom prostredí zvýši čistotu a jas obrazu.
- Odporúčaný rozsah sledovania: Pre optimálnu kvalitu obrazu sa odporúča projekčná vzdialenosť 6,9 8,8 stôp (2,1 2,7 m), čím sa dosiahne veľkosť obrazu približne 70 90 palcov.

## Špecifikácia

| Funkcie                              | Podrobnosti                                            |
|--------------------------------------|--------------------------------------------------------|
| Technológia zobrazovania             | LCD                                                    |
| Rozlíšenie                           | 1 920 × 1 080P                                         |
| Typ inštalácie                       | Predná/zadná/stropná                                   |
| Zameranie                            | Automatické a elektrické/ručné                         |
| Zdroj svetla                         | LED                                                    |
| Vstupný signál                       | 576i, 576P, 720i, 720P, 1080i, 1080P                   |
| Pomer strán                          | 4:3, 16:9, Auto                                        |
| Korekcia lichobežníkového skreslenia | Automatické a elektrické/ručné                         |
| Výstup reproduktora                  | 8W × 2                                                 |
| Rozmery                              | 9,8 × 6,9 × 3,7 palca (248 × 176 × 94 mm)              |
| Podporované formáty obrázkov         | JPEG, BMP, GIF, PNG                                    |
| Podporované formáty videa            | HDR10, HLG, HEVC, PR H.265 4KP60fps                    |
| Montážne skrutky                     | 1/4 palca (nie je súčasťou dodávky)                    |
| Napájanie                            | AC 100-240V~, 50/60Hz                                  |
| Hmotnosť                             | 4,4 libry (2 kg)                                       |
| Podporované formáty zvuku            | MPEG-1/2/3, MP3, AAC, DD+ (9630-B)                     |
| Ďalšie formáty HDR                   | PRIME HDR, AV1, MPEG-1/2/4, 1080P30fps H.264           |
| Porty                                | HD In $\times$ 1, USB $\times$ 1, Audio Out $\times$ 1 |

## Sprievodca riešením problémov

# Obsah chránený autorskými právami zo služieb Hulu, Netflix a podobných služieb nie je možné zrkadliť ani prehrávať.

- Tento projektor obsahuje výber predinštalovaných oficiálne licencovaných aplikácií na streamovanie. Ak chcete získať prístup k obsahu, prejdite na Domovská stránka > Aplikácie, vyhľadajte aplikáciu a prihláste sa do svojho konta.
- Ďalšie možnosti zrkadlenia obrazovky nájdete v časti príručky Google Cast.

#### Rozostrený obraz

- Upravte nastavenia zaostrenia alebo korekcie lichobežníkového skreslenia, aby ste obraz zaostrili.
- Uistite sa, že je projektor umiestnený v rámci svojho efektívneho ohniskového rozsahu.
- Objektív jemne vyčistite pomocou ventilátora alebo kefky s mäkkými štetinami, aby ste odstránili prach alebo nečistoty, ktoré môžu ovplyvniť čistotu obrazu.

#### Obraz nie je pravouhlý

- Ak je funkcia korekcie lichobežníkového skreslenia vypnutá, umiestnite projektor kolmo na plátno alebo stenu.
- Pomocou funkcie korekcie lichobežníkového skreslenia upravte tvar obrazu pre správne zarovnanie zobrazenia.

#### Zlyhanie automatickej korekcie lichobežníkového skreslenia

- Skontrolujte, či je snímač nastavenia na prednej strane projektora bez prekážok a šmúh.
- Upravte polohu projektora tak, aby bol kolmý na obrazovku, a skúste to znova.

#### Zlyhanie automatického zaostrenia

- Skontrolujte, či je snímač nastavenia v prednej časti projektora čistý a nie je zablokovaný.
- Mierne pohybujte projektorom dopredu a dozadu, kým nedosiahne optimálnu projekčnú vzdialenosť, aby sa správne zaplo automatické zaostrovanie.

#### Diaľkové ovládanie nereaguje

- Skontrolujte, či sú batérie správne nainštalované a či sú dostatočne nabité.
- Odstráňte všetky prekážky medzi projektorom a diaľkovým ovládačom, aby ste zachovali čistý signál.
- Uistite sa, že je diaľkový ovládač spárovaný s projektorom cez Bluetooth (BT).
- Skontrolujte, či sa na diaľkovom ovládači nezaseklo žiadne tlačidlo. Ak indikátor napájania zostane svietiť bez odozvy, obráťte sa na zákaznícku podporu alebo miestne servisné stredisko.

#### Pripojenie zariadení Bluetooth (BT)

Ak chcete pripojiť zariadenie Bluetooth, prejdite na Domovská stránka > Ovládací panel (۞) > Nastavenia (۞) > Diaľkové ovládače a príslušenstvo. Vyhľadajte zariadenie v zozname Bluetooth a vyberte ho na pripojenie.

#### Ďalšie problémy

• Ak sa vyskytnú ďalšie problémy, ktoré nie sú uvedené vyššie, neváhajte sa obrátiť na zákaznícku podporu na adrese support@ivankyo.com, kde vám poskytnú ďalšiu pomoc.

## Záručné podmienky

Na nový výrobok zakúpený v predajnej sieti Alza.cz sa vzťahuje záruka 2 roky. V prípade potreby opravy alebo iných služieb počas záručnej doby sa obráťte priamo na predajcu výrobku, je potrebné predložiť originálny doklad o kúpe s dátumom nákupu.

# Za rozpor so záručnými podmienkami, pre ktorý nemožno uznať uplatnenú reklamáciu, sa považujú nasledujúce skutočnosti:

- Používanie výrobku na iné účely, než na ktoré je výrobok určený alebo nedodržiavanie pokynov na údržbu, prevádzku a servis výrobku.
- Poškodenie výrobku živelnou pohromou, zásahom neoprávnenej osoby alebo mechanicky vinou kupujúceho (napr. pri preprave, čistení nevhodnými prostriedkami atď.).
- Prirodzené opotrebovanie a starnutie spotrebného materiálu alebo komponentov počas používania (napr. batérie atď.).
- Pôsobenie nepriaznivých vonkajších vplyvov, ako je slnečné žiarenie a iné žiarenie alebo elektromagnetické polia, vniknutie tekutín, vniknutie predmetov, prepätie v sieti, elektrostatické výbojové napätie (vrátane blesku), chybné napájacie alebo vstupné napätie a nevhodná polarita tohto napätia, chemické procesy, ako sú použité napájacie zdroje atď.
- Ak niekto vykonal úpravy, modifikácie, zmeny dizajnu alebo adaptáciu s cieľom zmeniť alebo rozšíriť funkcie výrobku v porovnaní so zakúpeným dizajnom alebo použitím neoriginálnych komponentov.

## EÚ vyhlásenie o zhode

Toto zariadenie je v súlade so základnými požiadavkami a ďalšími príslušnými ustanoveniami smernice 2014/53/EÚ a smernice 2011/65/EÚ v znení zmien (EÚ) 2015/863.

# CE

## WEEE

Tento výrobok sa nesmie likvidovať ako bežný domový odpad v súlade so smernicou EÚ o odpade z elektrických a elektronických zariadení (OEEZ - 2012/19/EÚ). Namiesto toho sa musí vrátiť na miesto nákupu alebo odovzdať na verejnom zbernom mieste recyklovateľného odpadu. Zabezpečením správnej likvidácie tohto výrobku pomôžete predísť možným negatívnym dôsledkom pre životné prostredie a ľudské zdravie, ktoré by inak mohlo spôsobiť nevhodné nakladanie s odpadom z tohto výrobku. Ďalšie informácie získate na miestnom úrade alebo na najbližšom zbernom mieste. Nesprávna likvidácia tohto druhu odpadu môže mať za následok pokuty v súlade s vnútroštátnymi predpismi.

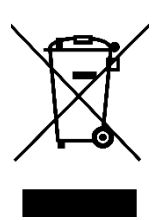

Kedves vásárló,

Köszönjük, hogy megvásárolta termékünket. Kérjük, hogy az első használat előtt figyelmesen olvassa el az alábbi utasításokat, és őrizze meg ezt a használati útmutatót a későbbi használatra. Fordítson különös figyelmet a biztonsági utasításokra. Ha bármilyen kérdése vagy észrevétele van a készülékkel kapcsolatban, kérjük, forduljon az ügyfélvonalhoz.

|          | www.alza.hu/kapcsolat                                                     |
|----------|---------------------------------------------------------------------------|
| $\odot$  | +36-1-701-1111                                                            |
| Importőr | Alza.cz a.s., Jankovcova 1522/53, Holešovice, 170 00 Prága 7, www.alza.cz |

## Olvassa el használat előtt

## Fontos biztonsági információk

Kérjük, a termék használata előtt figyelmesen olvassa el ezeket az utasításokat. Köszönjük, hogy ezt a terméket választotta. Az optimális teljesítmény biztosítása és az Ön biztonsága érdekében kérjük, szánjon néhány percet arra, hogy alaposan átolvassa ezeket az utasításokat. Az irányelvek megértése és betartása segít megelőzni az esetleges károkat és biztosítja a biztonságos használatot.

### A termékre vonatkozó utasításokról

- Védjegyek és nevek tulajdonjoga: A jelen útmutatóban említett valamennyi védjegy, márkanév és terméknév a megfelelő tulajdonosok tulajdonát képezi. Ezeket itt kizárólag azonosítási és hivatkozási céllal használjuk.
- **Szemléltető célokra:** A jelen útmutatóban szereplő képek és illusztrációk referenciaként és az egyértelműség érdekében készültek. A folyamatos fejlesztések és frissítések miatt a termék tényleges kialakítása vagy jellemzői némileg eltérhetnek a jelen kézikönyvben leírtaktól.
- Felelősségi nyilatkozat: Elkötelezettek vagyunk amellett, hogy kiváló minőségű terméket és egyértelmű használati utasításokat adjunk. Nem vállalunk azonban felelősséget a termék helytelen használatából vagy az útmutatóban szereplő utasítások, figyelmeztetések és óvintézkedések be nem tartásából eredő személyi sérülésekért, anyagi károkért vagy egyéb károkért. A biztonságos használat a felhasználó felelőssége, és a balesetek és károk elkerülése érdekében elengedhetetlen az összes utasítás betartása.

#### Felhasználói felelősség

- Megfelelő használat és karbantartás: Ezt a terméket az ebben az útmutatóban leírtak szerint meghatározott felhasználási célokra tervezték. Bármilyen nem rendeltetésszerű használat befolyásolhatja a termék teljesítményét, biztonságát vagy tartósságát. A legjobb eredmények elérése és a termék élettartamának meghosszabbítása érdekében kérjük, hogy szigorúan tartsa be az ajánlott használati és karbantartási utasításokat.
- Garancia és támogatás: A termék működésével kapcsolatos bármilyen kérdéssel vagy problémával kapcsolatban kérjük, olvassa el a hibaelhárítás részt, vagy lépjen kapcsolatba az ügyfélszolgálattal. A garanciális fedezet a jelen útmutatóban leírtaknak megfelelően a megfelelő használat betartása alapján változhat.

#### Jogok és módosítások

A VANKYO fenntartja a jogot, hogy bármikor értelmezze, frissítse vagy módosítsa ezeket a termékutasításokat az egyértelműség, a megfelelőség és a jobb felhasználói élmény biztosítása érdekében. A használati utasítás bármilyen frissítése vagy módosítása a felhasználói biztonság és a termék teljesítményének javítása érdekében történik.

## A dobozban

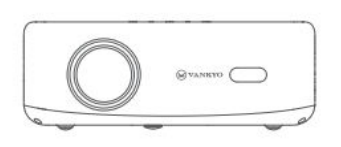

Kivetítő

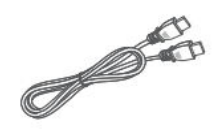

HD kábel

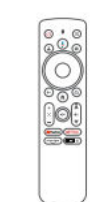

Távirányító (az elemeket nem tartalmazza)

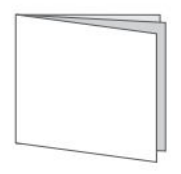

Gyors indítási útmutató

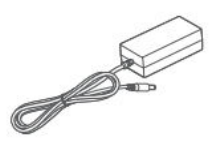

Tápkábel

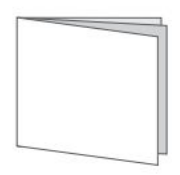

Felhasználói kézikönyv

## Értesítés:

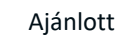

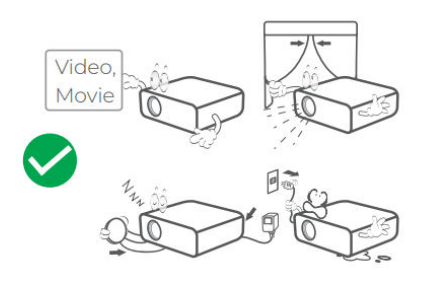

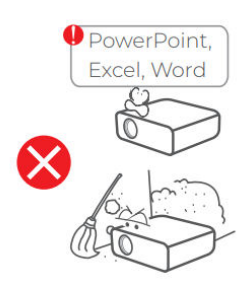

NEM ajánlott

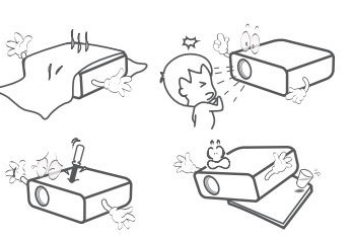

## Eszköz áttekintése

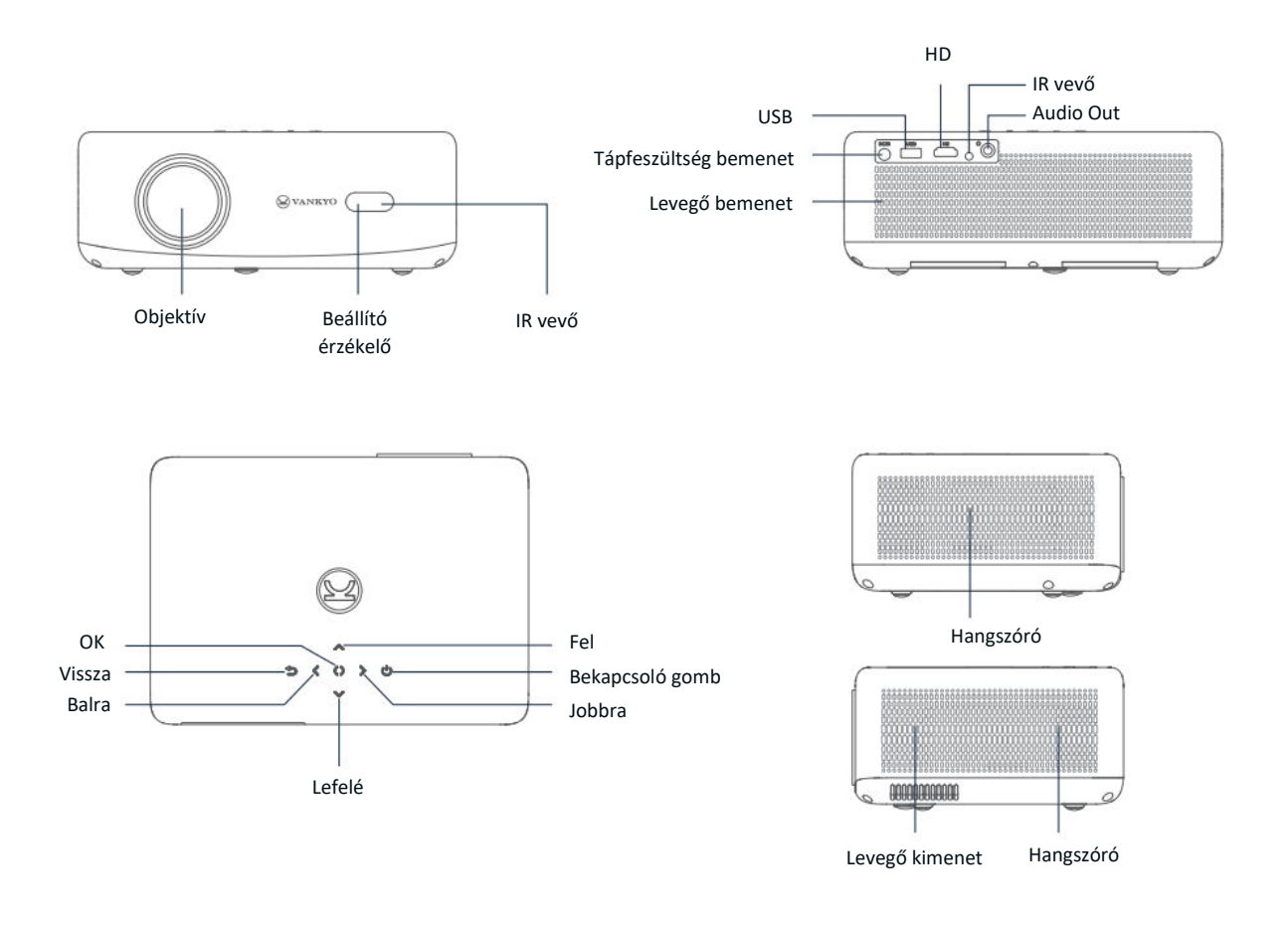

- **1. Teljesítmény:** Nyomja meg a projektor bekapcsolásához, készenléti üzemmódba lépéséhez vagy ébresztéséhez. A teljes kikapcsoláshoz tartsa lenyomva 3 másodpercig.
- **2. Google Assistant**: Tartsa lenyomva a Google Assistant aktiválásához. Beszéljen a távirányítóba a kereséshez vagy parancsok kiadásához.
- **3. Felhasználói profil:** Nyomja meg a profiloldal megnyitásához.
- **4. OK:** Nyomja meg a kiválasztások megerősítéséhez vagy a lejátszás szüneteltetéséhez és folytatásához.
- 5. Hátul: Nyomja meg az előző képernyőre való visszatéréshez.
- **6. Fókusz beállítása:** Nyomja meg a gombot a vetített kép fókuszának beállításához.
- **7. Némítás:** Nyomja meg a hang elnémításához vagy kikapcsolásához.
- 8. Streaming alkalmazások: Közvetlen ugrás a videó streaming oldalakra.

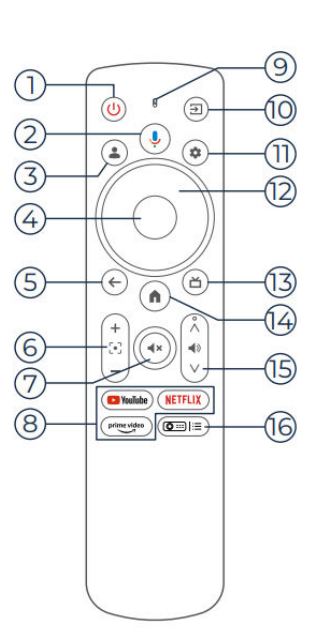

- 9. Jelzőfény: A távvezérlő állapotát mutatja.
- **10. Bemeneti forrás:** Nyomja meg a gombot a rendelkezésre álló bemeneti források kiválasztásához.
- **11.Beállítások:** Nyomja meg a beállítások műszerfalának megnyitásához.
- **12. Navigáció:** A kurzor mozgatásához a képernyőn.
- 13. Live Guide (TV): Nyomja meg a gombot az élő műsorújság oldalára való belépéshez.
- **14. Otthon:** Nyomja meg a gombot a kezdőlapra való visszatéréshez.
- **15. Hangerő +/-:** A hangerő felfelé vagy lefelé történő beállítása.
- 16. Projektor beállítása (parancsikon): Hozzáférés a projektorbeállítások gyorsmenüjéhez.

Megjegyzés: Kérjük, használat előtt helyezzen be 2 AAA elemet (nem tartozék) a távirányítóba.

## Gyorsindítási útmutató

## **Projektor telepítése**

A kivetítőt négy különböző konfigurációban telepítheti, a helyiség beállításától függően:

- Elülső asztal: Helyezze a kivetítőt a képernyő előtti asztalra.
- Hátsó mennyezet: Szerelje fel a projektort a mennyezetre a vetítővászon mögé (hátsó vetítővászon szükséges).
- Hátsó asztal: Helyezze a kivetítőt a vetítővászon mögé egy sík felületre (hátsó vetítővászon szükséges).
- Elülső mennyezet: Szerelje fel a projektort a mennyezetre a képernyő előtt.

## Megjegyzés:

- A telepítés után válassza a Kezdőlap > Beállítások (<sup>(C)</sup>) > Vetítés menüpontot a megfelelő vetítési mód kiválasztásához. Ez biztosítja a képek megfelelő megjelenítését az Ön beállításai alapján.
- A projektorhoz 1/4"-os rögzítőcsavar szükséges, amely nem tartozék.

## Bekapcsolás/Kikapcsolás

A kivetítő be- és kikapcsolásához kövesse az alábbi lépéseket:

- Távolítsa el a lencsetakarót, hogy a kivetítő lencséje szabadon legyen.
- Csatlakoztassa a hálózati adaptert a projektorhoz, és csatlakoztassa a fali konnektorhoz.
- Nyomja meg a projektoron vagy a távirányítón található bekapcsológombot a készülék bevagy kikapcsolásához.

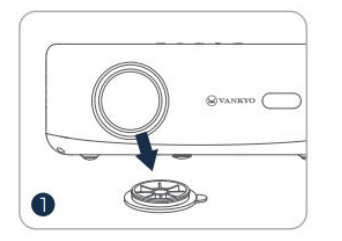

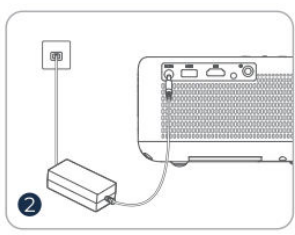

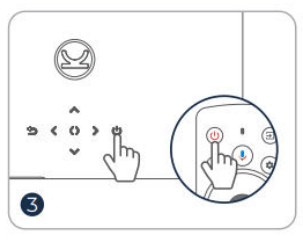

## Távirányító párosítása

- Kapcsolja be a kivetítőt, és várja meg, amíg a képernyőn megjelenik a párosítási felszólítás.
- Vigye a távirányítót 10 cm (0,33 láb) közelébe a projektorhoz.
- Nyomja meg és tartsa lenyomva egyszerre a Bal nyíl (◀) és a Kezdőlap () gombokat.
- Várja meg, amíg a párosítási folyamat befejeződik.

**Tipp:** Az optimális teljesítmény érdekében használat előtt ajánlott a távirányítót Bluetooth-on keresztül párosítani a kivetítővel. Ha a párosítás nem történik meg a kezdeti beállítás során, akkor később manuálisan is párosíthat a Homepage > Dashboard (۞) > Settings > Remotes & Accessories (Beállítások > Távvezérlők és tartozékok) menüpontra navigálva.

## Beállítási varázsló

A beállítási varázsló segítségével konfigurálja a projektor kezdeti beállításait. Kövesse a képernyőn megjelenő utasításokat:

- Válassza ki a kívánt nyelvet.
- Állítsa be a megfelelő régiót.
- Jelentkezzen be Google-fiókjával a személyre szabott funkciókért.
- Alapvető TV-beállítások konfigurálása.

E lépések elvégzése biztosítja, hogy a projektor az Ön preferenciáinak megfelelően optimalizált és használatra kész legyen.

## Képbeállítás

## Fókusz beállítása

## Automatikus fókusz

 A projektor automatikus fókuszálással van felszerelve. Amikor a kivetítő rázkódást vagy gyors mozgást érzékel, automatikusan beállítja a kép élességét a legjobb minőség fenntartása érdekében.

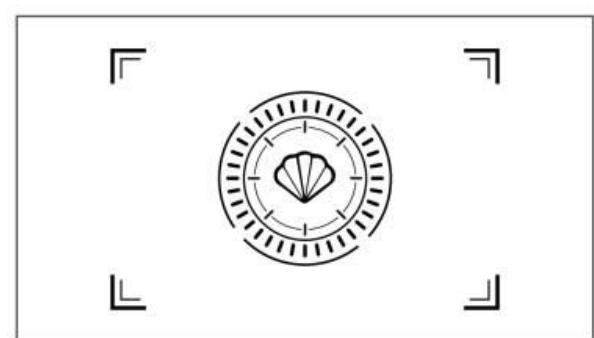

**Tipp:** Az "Automatikus fókuszálás indítás után" funkciót a Kezdőlap > Beállítások (۞) > Fókuszálás menüpontra navigálva engedélyezheti. Ez biztosítja, hogy a kivetítő minden bekapcsoláskor automatikusan beállítsa a fókuszt.

#### Elektromos/manuális fókusz

Ha a kép homályos marad, vagy további beállításokra van szükség, akkor kézzel szabályozhatja a fókuszt:

- A távvezérlőn található Fókusz gomb segítségével manuálisan élesítheti a képet.
- Alternatívaként válassza a Kezdőlap > Beállítások (亞) > Fókusz > Kézi fókusz menüpontot, és állítsa be a fókuszt, amíg a kép tiszta nem lesz.

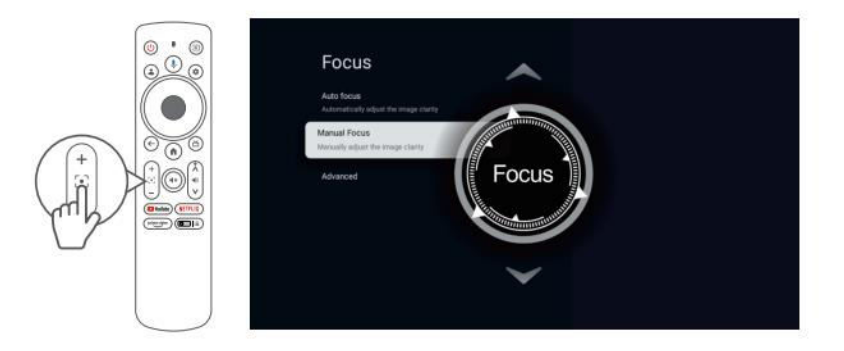

## Keystone korrekció Auto Keystone korrekció

• A kivetítő automatikus trapézkorrekcióval is fel van szerelve. Amikor a kivetítő rázkódást vagy gyors mozgást érzékel, automatikusan korrigálja a vetítési szög okozta torzulást.

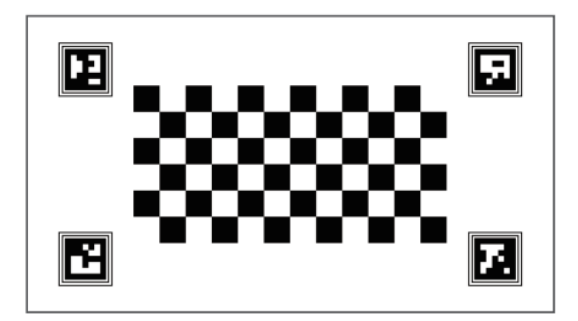

#### Kézi billentyűzet korrekció

A vetített kép alakjának kézi beállítása négypontos korrekcióval:

- Menjen a Kezdőlap > Műszerfal (۞) > Beállítások (۞) menüpontba.
- Válassza a Projektor > Képkorrekció > Kézi redőnykorrekció menüpontot.
- A képernyőn megjelenő eszközökkel manuálisan beállíthatja a kép minden egyes sarkát a pontos igazítás érdekében.

Ez lehetővé teszi a kép alakjának finomhangolását az optimális megjelenítés érdekében, különösen akkor, ha a projektor ferdén van elhelyezve.

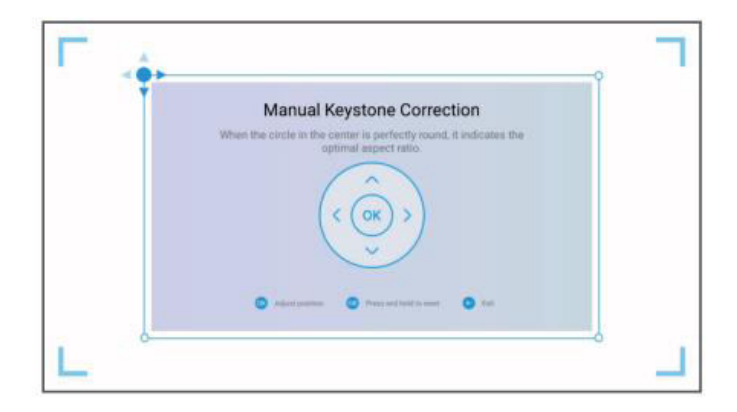

#### Intelligens képernyőillesztés

A vetített kép automatikus beállítása a képernyő méreteihez:

- Menjen a Kezdőlap > Műszerfal (☉) > Beállítások (☉) menüpontba.
- Válassza a Projektor > Képkorrekció > Képernyőre illesztés menüpontot.
- Kövesse a képernyőn megjelenő utasításokat a funkció engedélyezéséhez. A kivetítő automatikusan beállítja a képet, hogy az optimális megjelenítés érdekében igazodjon a képernyő széleihez.

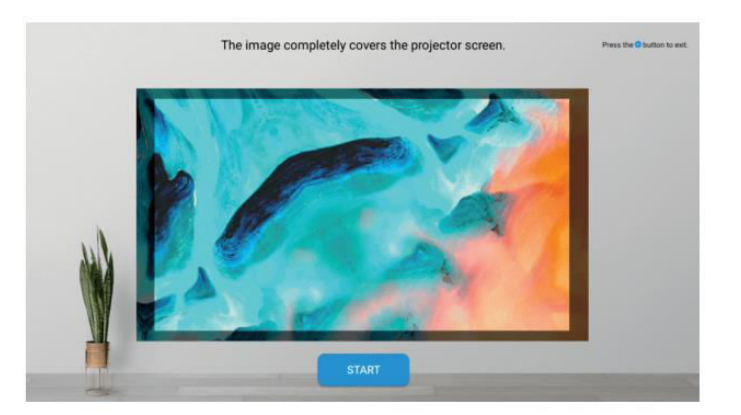

#### Intelligens akadályelkerülés

A vetítési felületen lévő akadályokat elkerülő automatikus képbeállítás lehetővé tétele:

- Navigáljon a Kezdőlap > Műszerfal (۞) > Beállítások (۞) menüpontra.
- Válassza a Projektor > Képkorrekció > Speciális > Akadályok elkerülése menüpontot.
- Engedélyezze a funkciót, hogy a projektor felismerje és megkerülje a vetítési területen lévő tárgyakat, így biztosítva tiszta, akadálymentes képet.

| Advanced                                                                                                    |    |  |  |
|----------------------------------------------------------------------------------------------------|----|--|--|
| Auto Keystone Correction At Startup<br>Automatically adjust the image to a rectangular<br>shape at startup.                    | •  |  |  |
| Auto Keystone Correction After<br>Movement<br>Automatically adjust the image to a rectangular<br>shape after moving the device | •  |  |  |
| Avoid Obstacles<br>Automatically avoid obstacles during the<br>correction process                                              | •  |  |  |
| Auton fit to Screen<br>Automatically run Fit to screen during the                                                              | 10 |  |  |

#### Kép méretezése

A vetített kép méretének módosítása:

- Lépjen be a Kezdőlap > Műszerfal (☉) > Beállítások (☉).
- Válassza a Projektor > Képkorrekció > Nagyítás és eltolás > Nagyítás lehetőséget.
- Állítsa be a zoombeállításokat a kép méretének csökkentéséhez vagy nagyításához.

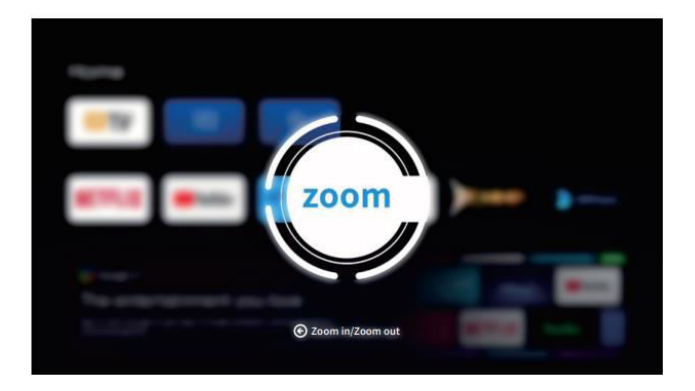

## A projektor csatlakoztatása és a bemeneti forrás útmutatója

A zökkenőmentes működés és a projektor optimális használata érdekében csatlakoztassa a külső eszközöket a megfelelő bemeneti forrásbeállítások használatával:

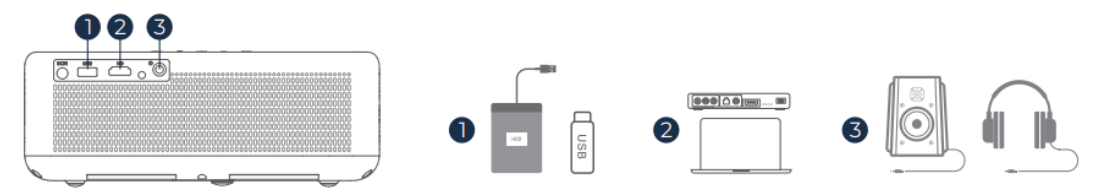

- **USB-csatlakozás**: Helyezzen be egy USB-meghajtót a kivetítő USB-portjába. A médiafájlok eléréséhez és lejátszásához az USB-ről:
  - A fájlok közvetlen böngészéséhez és lejátszásához navigáljon a Kezdőlap > Alkalmazások menüpontra, és válassza ki az IMPlayert az "Ön alkalmazásai" fül alatt.

**Tipp**: Az alapvető TV-funkciókhoz lépjen **a Kezdőlapra**, és válassza az **IMPlayer** lehetőséget, hogy további beállítások nélkül megkeresse és lejátssza az USB-meghajtón tárolt fájlokat.

- HD kapcsolat: Csatlakoztasson HD-kompatibilis eszközt HDMI-kábellel. Ennek a bemenetnek a kiválasztása:
  - Használja a távirányító bemenet gombját, vagy válassza a Kezdőlap > Műszerfal (۞) > Bemenetek menüpontot, és válassza ki a HD-t.
  - Ez a csatlakozás ideális nagy felbontású forrásokhoz, például laptopokhoz, játékkonzolokhoz és Blu-ray lejátszókhoz.
- Vezetékes hangszóró és fejhallgató csatlakoztatása: A hangminőség javítása érdekében csatlakoztasson külső hangszórót vagy fejhallgatót a hangkimeneti csatlakozóhoz.
  - Ehhez a csatlakozáshoz nincs szükség bemeneti forrás kiválasztására. Egyszerűen csak csatlakoztassa az eszközt, és a hang automatikusan lejátszódik a csatlakoztatott hangszórókon vagy fejhallgatón keresztül.

## Wi-Fi kapcsolat

A kivetítő Wi-Fi-hoz való csatlakoztatása lehetővé teszi az internetalapú alkalmazások, frissítések és streaming szolgáltatások használatát.

- Válassza a Kezdőlap > Műszerfal (۞) > Beállítások (۞) > Hálózat és internet.
- Válassza ki a Wi-Fi hálózatot a listából, és kérésre adja meg a jelszót.
- A csatlakoztatás után hozzáférhet az internetkapcsolatot igénylő alkalmazásokhoz, és olyan funkciókat is engedélyezhet, mint a Google Cast™.

A stabil Wi-Fi-kapcsolat javítja a nézési élményt, mivel zavartalan hozzáférést biztosít az online tartalmakhoz és funkciókhoz.

## **Google Asszisztens**

A Google Assistant a projektoron kényelmes, kéz nélküli módot kínál a funkciók vezérlésére és az információk elérésére:

- Hangparancsok: Hangparancsok segítségével filmeket kereshet, alkalmazásokat indíthat, zenét játszhat le, vagy vezérelheti a kivetítő beállításait.
- Tartalomkeresés: Kérje a Google Assistantot, hogy keressen meg bizonyos tartalmakat cím, műfaj vagy színész alapján, hogy személyre szabott ajánlásokat kapjon.
- Intelligens otthoni vezérlés: Kezelje az intelligens otthoni eszközöket, kapjon válaszokat a képernyőn megjelenő kérdésekre, és élvezze a különböző feladatok kéz nélküli vezérlését.
- Aktiválás: A távvezérlőn lévő Google Assistant gomb megnyomásával indul. Beszéljen közvetlenül a távirányítóba a zökkenőmentes és gyors reagálás érdekében.

A Google Assistant gazdagítja az Ön élményét azzal, hogy egyszerű hangutasításokkal gyors hozzáférést biztosít a funkciók és szolgáltatások széles skálájához.

## Google Cast<sup>™</sup>

A Google Cast<sup>™</sup> lehetővé teszi, hogy kedvenc szórakoztató eszközeiről vagy számítógépéről vezeték nélkül közvetlenül a kivetítőre sugározza kedvenc szórakozását.

## A Google Cast használata

- Csatlakozás Wi-Fihez: Győződjön meg róla, hogy a mobilkészülék és a kivetítő ugyanahhoz a Wi-Fi hálózathoz csatlakozik.
- **Nyílt streaming alkalmazás**: Google Cast-kompatibilis alkalmazást, például a YouTube-ot, a Netflixet vagy a Spotify-t.
- **Cast to Projector**: Érintse meg az alkalmazáson belül a vetítés ikonját (1), és válassza ki a V700-at az elérhető eszközök listájából a streaming megkezdéséhez.
- Élvezze a streaminget: A kivetítő közvetlenül az eszközéről jeleníti meg a videót vagy játssza le a hangot, így zökkenőmentes médiaélményt nyújt a nagyobb képernyőn.

**Megjegyzés**: A szerzői jogi korlátozások miatt előfordulhat, hogy egyes tartalmak nem kompatibilisek a Google Casttel. Ezekben az esetekben fontolja meg a kompatibilis alkalmazások letöltését közvetlenül a kivetítőre az alkalmazásboltból.

## Az AirScreen alkalmazás használata

Az AirScreen teljes képernyős tükrözést biztosít, így a készülék teljes kijelzőjét kivetítheti a projektorra.

- Csatlakozás a WiFi hálózathoz: Győződjön meg róla, hogy a készülék és a kivetítő ugyanabban a vezeték nélküli hálózatban van.
- **Open AirScreen**: AirScreen AirPlay & Google Cast a kivetítőn, elérhető az alkalmazásokon belül.
- Kövesse az utasításokat: Indítsa el az alkalmazást, kövesse a képernyőn megjelenő utasításokat, és tükrözze a készülék képernyőjét, hogy még magával ragadóbb élményt nyújtson.

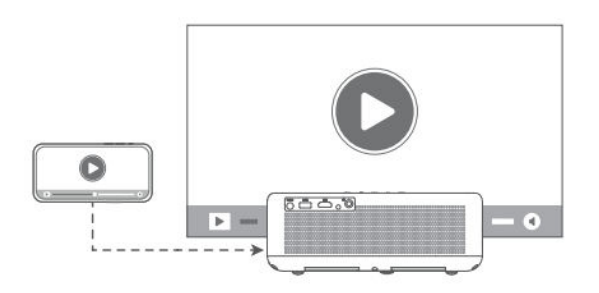

## BT hangszóró üzemmód

A kivetítőt Bluetooth (BT) hangszóróvá alakíthatja, így közvetlenül a mobileszközéről játszhat le hangot.

## BT hangszóró üzemmód aktiválása:

- A Bluetooth párosítás engedélyezéséhez lépjen a Kezdőlap > Műszerfal (۞) > Beállítások (۞)
  > Projektor > BT hangszóró üzemmód.
- Aktiválás után a kivetítő párosítási módba lép, és más Bluetooth-eszközök számára felismerhetővé válik.

#### Csatlakoztassa a készüléket:

- A mobileszközén nyissa meg a Bluetooth-beállításokat, kapcsolja be a Bluetooth-t, és keressen elérhető eszközöket.
- A projektorral való párosításhoz válassza ki a listából a V700-at. A csatlakoztatás után a kivetítő Bluetooth hangszóróként fog működni.

**Tipp**: A BT hangszóró üzemmódból való kilépéshez nyomja meg és tartsa lenyomva a távirányító bekapcsológombját 2 másodpercig. Ez a funkció ideális a hangzás fokozására anélkül, hogy további hangszórókra lenne szükség, így kényelmesen használható zene vagy audio streaming esetén.

## További beállítások

Ezek a további beállítások lehetővé teszik, hogy a kivetítőt az Ön preferenciáihoz igazítsa és optimális teljesítményt biztosítson.

Színhőmérséklet: A kijelző színbeállításait a kívánt megjelenítési élmény eléréséhez igazítsa:

- Válassza a Kezdőlap > Műszerfal (۞) > Beállítások (۞) > Megjelenítés és hangok > Kép > Színhőmérséklet.
- Válasszon a Standard, a Meleg vagy a Szemkímélő üzemmódok közül, hogy a különböző fényviszonyokhoz igazítsa a színhőmérsékletet, és csökkentse a szem megerőltetését.

**Gyári beállítások visszaállítása:** Ha vissza szeretné állítani a projektor eredeti beállításait, kövesse az alábbi lépéseket:

- Navigáljon a Kezdőlap > Műszerfal (۞) > Beállítások (۞) > Rendszer > Körülbelül > Visszaállítás.
- Erősítse meg a visszaállítást az összes személyes beállítás törléséhez és a projektor alapértelmezett konfigurációjának visszaállításához. Ez hasznos a hibaelhárításnál vagy a készülék új felhasználónak történő átadásakor.

**Rendszer- és termékinformációk:** Részletes rendszerinformációk elérése referencia vagy hibaelhárítás céljából:

- Válassza a Kezdőlap > Kezelőfelület (۞) > Beállítások (۞) > Rendszer > Rólunk.
- Ez a szakasz a rendszerverzióval, a szoftverfrissítésekkel és a műszaki specifikációkkal kapcsolatos információkat tartalmazza, így biztosítva, hogy tisztában legyen a projektor aktuális beállításaival és teljesítményével.

## Vetítési távolság és méret

A legjobb képminőség elérése érdekében a kivetítő és a vetítővászon közötti távolságot a kívánt képernyőméretnek megfelelően állítsa be.

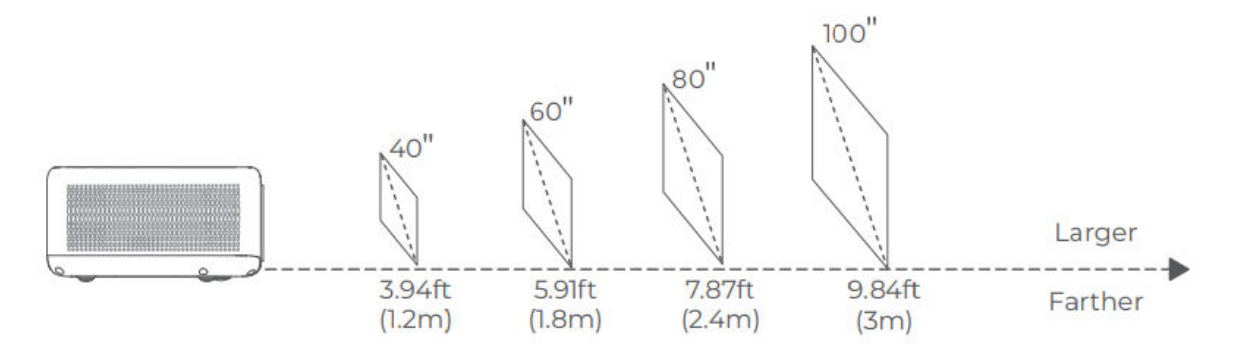

#### Tippek az optimális vetítéshez:

- Távolság beállítása a tartalomhoz: Az ideális távolság a tartalom típusától függően változhat. A legjobb megtekintési élmény érdekében állítsa be a kivetítő pozícióját.
- Környezeti megvilágítás: A kivetítő használata sötétebb környezetben javítja a kép tisztaságát és fényerejét.
- Ajánlott nézési tartomány: Az optimális képminőség érdekében 2,1-2,7 m (6,9-8,8 láb) vetítési távolság ajánlott, amely körülbelül 70-90 hüvelykes képméretet eredményez.

## Műszaki adatok

| Jellemző                     | Részletek                                    |
|------------------------------|----------------------------------------------|
| Kijelző technológia          | LCD                                          |
| Felbontás                    | 1920 × 1080P                                 |
| Telepítés típusa             | Elöl/hátul/mennyezet                         |
| Fókusz                       | Automatikus és elektromos/manuális           |
| Fényforrás                   | LED                                          |
| Bemeneti jel                 | 576i, 576P, 720i, 720P, 1080i, 1080P         |
| Tengelyarány                 | 4:3, 16:9, Automatikus                       |
| Keystone korrekció           | Automatikus és elektromos/manuális           |
| Hangszóró kimenet            | 8W × 2                                       |
| Egység méretei               | 9.8 × 6.9 × 3.7 hüvelyk (248 × 176 × 94 mm)  |
| Támogatott fényképformátumok | JPEG, BMP, GIF, PNG                          |
| Támogatott videóformátumok   | HDR10, HLG, HEVC, PR H.265 4KP60fps          |
| Szerelőcsavarok              | 1/4 hüvelyk (nem tartozék)                   |
| Tápegység                    | AC 100-240V~, 50/60Hz                        |
| Súly                         | 2 kg (4,4 font)                              |
| Támogatott audioformátumok   | MPEG-1/2/3, MP3, AAC, DD+ (9630-B)           |
| További HDR-formátumok       | PRIME HDR, AV1, MPEG-1/2/4, 1080P30fps H.264 |
| Csatlakozók                  | HD bemenet × 1, USB × 1, audió kimenet × 1   |

## Hibaelhárítási útmutató

# A Hulu, a Netflix és hasonló szolgáltatások szerzői jogvédett tartalma nem tükrözhető vagy vetíthető.

- Ez a projektor egy előre telepített, hivatalosan engedélyezett streaming-alkalmazásokból álló választékot tartalmaz. A tartalom eléréséhez lépjen a Kezdőlap > Alkalmazások menüpontra, keresse meg az alkalmazást, és jelentkezzen be fiókjába.
- A képernyőtükrözéshez a kézikönyv Google Cast szakaszában talál további beállításokat.

### Fuzzy kép

- A kép élesítéséhez állítsa be a fókusz vagy az éleslátáskorrekció beállításait.
- Győződjön meg arról, hogy a kivetítő a tényleges fókusztartományán belül helyezkedik el.
- Óvatosan tisztítsa meg a lencsét egy fúvóka vagy egy puha sörtéjű kefe segítségével, hogy eltávolítsa a port és a törmeléket, amelyek befolyásolhatják a kép tisztaságát.

#### Nem derékszögű kép

- Állítsa a projektort a vetítővászonra vagy a falra merőlegesen, ha a trapézpont-korrekció funkció ki van kapcsolva.
- A kép alakjának beállításához használja a keystone-korrekció funkciót a megfelelően igazított megjelenítés érdekében.

#### Automatikus kulcsszög-korrekció hibája

- Ellenőrizze, hogy a kivetítő elülső részén lévő beállítási érzékelő szabadon van-e, és nem foltos-e.
- Állítsa be a projektor helyzetét úgy, hogy az merőleges legyen a képernyőre, és próbálja meg újra.

#### Autofókusz hiba

- Győződjön meg róla, hogy a projektor elején lévő beállítási érzékelő tiszta és nem blokkolt.
- Mozgassa a kivetítőt kissé előre-hátra, amíg el nem éri az optimális vetítési távolságot, és az autofókusz megfelelően be nem kapcsol.
## Távirányító nem reagál

- Ellenőrizze, hogy az akkumulátorok megfelelően vannak-e beszerelve és elegendő töltéssel rendelkeznek-e.
- Távolítson el minden akadályt a kivetítő és a távirányító között a tiszta jel fenntartása érdekében.
- Győződjön meg róla, hogy a távirányító Bluetooth (BT) kapcsolaton keresztül párosítva van a kivetítővel.
- Ellenőrizze, hogy a távirányítón nincs-e beragadt gomb. Ha a bekapcsolás jelzőfénye válasz nélkül marad, forduljon az ügyfélszolgálathoz vagy egy helyi szervizközponthoz.

## Bluetooth (BT) eszközök csatlakoztatása

 Bluetooth-eszköz csatlakoztatásához lépjen a Kezdőlap > Műszerfal (۞) > Beállítások (۞) > Távirányítók és tartozékok menüpontra. Keresse meg az eszközt a Bluetooth-listában, és válassza ki a csatlakoztatáshoz.

## Egyéb kérdések

• Ha a fentiekben nem felsorolt egyéb problémákat tapasztal, további segítségért forduljon az ügyfélszolgálathoz a support@ivankyo.com e-mail címen.

## Jótállási feltételek

Az Alza.cz értékesítési hálózatában vásárolt új termékre 2 év garancia vonatkozik. Ha a garanciális időszak alatt javításra vagy egyéb szolgáltatásra van szüksége, forduljon közvetlenül a termék eladójához, a vásárlás dátumával ellátott eredeti vásárlási bizonylatot kell bemutatnia.

# Az alábbiak a jótállási feltételekkel való ellentétnek minősülnek, amelyek miatt az igényelt követelés nem ismerhető el:

- A terméknek a termék rendeltetésétől eltérő célra történő használata, vagy a termék karbantartására, üzemeltetésére és szervizelésére vonatkozó utasítások be nem tartása.
- A termék természeti katasztrófa, illetéktelen személy beavatkozása vagy a vevő hibájából bekövetkezett mechanikai sérülése (pl. szállítás, nem megfelelő eszközökkel történő tisztítás stb. során).
- A fogyóeszközök vagy alkatrészek természetes elhasználódása és öregedése a használat során (pl. akkumulátorok stb.).
- Káros külső hatásoknak való kitettség, például napfény és egyéb sugárzás vagy elektromágneses mezők, folyadék behatolása, tárgyak behatolása, hálózati túlfeszültség, elektrosztatikus kisülési feszültség (beleértve a villámlást), hibás táp- vagy bemeneti feszültség és e feszültség nem megfelelő polaritása, kémiai folyamatok, például használt tápegységek stb.
- Ha valaki a termék funkcióinak megváltoztatása vagy bővítése érdekében a megvásárolt konstrukcióhoz képest módosításokat, átalakításokat, változtatásokat végzett a konstrukción vagy adaptációt végzett, vagy nem eredeti alkatrészeket használt.

## EU-megfelelőségi nyilatkozat

Ez a berendezés megfelel a 2014/53/EU irányelv alapvető követelményeinek és egyéb vonatkozó rendelkezéseinek, valamint a 2011/65/EU módosított (EU) 2015/863 irányelvnek.

# CE

## WEEE

Ez a termék nem ártalmatlanítható normál háztartási hulladékként az elektromos és elektronikus berendezések hulladékairól szóló uniós irányelvnek (WEEE - 2012/19 / EU) megfelelően. Ehelyett vissza kell juttatni a vásárlás helyére, vagy át kell adni az újrahasznosítható hulladékok nyilvános gyűjtőhelyén. Azzal, hogy gondoskodik a termék megfelelő ártalmatlanításáról, segít megelőzni a környezetre és az emberi egészségre gyakorolt esetleges negatív következményeket, amelyeket egyébként a termék nem megfelelő hulladékkezelése okozhatna. További részletekért forduljon a helyi hatósághoz vagy a legközelebbi gyűjtőponthoz. Az ilyen típusú hulladék nem megfelelő ártalmatlanítása a nemzeti előírásoknak megfelelően pénzbírságot vonhat maga után.

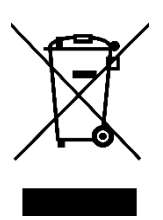

Sehr geehrter Kunde,

vielen Dank für den Kauf unseres Produkts. Bitte lesen Sie die folgenden Anweisungen vor dem ersten Gebrauch sorgfältig durch und bewahren Sie diese Bedienungsanleitung zum späteren Nachschlagen auf. Beachten Sie insbesondere die Sicherheitshinweise. Wenn Sie Fragen oder Kommentare zum Gerät haben, wenden Sie sich bitte an den Kundenservice.

|            | www.alza.de/kontakt                                                      |
|------------|--------------------------------------------------------------------------|
| $\odot$    | 0800 181 45 44                                                           |
|            |                                                                          |
|            | www.alza.at/kontakt                                                      |
| $\bigcirc$ | +43 720 815 999                                                          |
|            |                                                                          |
| Lieferant  | Alza.cz a.s., Jankovcova 1522/53, Holešovice, 170 00 Prag 7, www.alza.cz |

## Vor Gebrauch lesen

## Wichtige Sicherheitsinformationen

Bitte lesen Sie diese Anleitung sorgfältig durch, bevor Sie das Produkt verwenden. Vielen Dank, dass Sie sich für dieses Produkt entschieden haben. Um eine optimale Leistung und Ihre Sicherheit zu gewährleisten, nehmen Sie sich bitte einige Minuten Zeit, um diese Anleitung sorgfältig durchzulesen. Wenn Sie die Richtlinien verstehen und befolgen, können Sie mögliche Schäden vermeiden und eine sichere Verwendung gewährleisten.

## Über die Produktanleitung

- **Eigentum an Warenzeichen und Namen:** Alle Warenzeichen, Markennamen und Produktnamen, auf die in dieser Anleitung Bezug genommen wird, sind das Eigentum der jeweiligen Inhaber. Sie werden hier ausschließlich zu Identifikations- und Referenzzwecken verwendet.
- **Zu Illustrationszwecken:** Die Bilder und Illustrationen in diesem Handbuch dienen als Referenz und zur Verdeutlichung. Aufgrund ständiger Verbesserungen und Aktualisierungen können das tatsächliche Produktdesign oder die Funktionen geringfügig von den Darstellungen in diesem Handbuch abweichen.
- Haftungsausschluss: Wir sind bestrebt, ein qualitativ hochwertiges Produkt und eine klare Gebrauchsanweisung zu liefern. Wir können jedoch nicht für Personen-, Sach- oder andere Schäden haftbar gemacht werden, die durch den Missbrauch des Produkts oder die Nichtbeachtung der Anweisungen, Warnungen und Vorsichtsmaßnahmen in dieser Anleitung entstehen. Die sichere Verwendung liegt in der Verantwortung des Benutzers, und die Einhaltung aller Anweisungen ist unerlässlich, um Unfälle oder Schäden zu vermeiden.

## Verantwortung der Benutzer

- **Richtige Verwendung und Wartung:** Dieses Produkt ist für bestimmte, in dieser Anleitung beschriebene Verwendungszwecke vorgesehen. Jede unsachgemäße Verwendung kann die Leistung, Sicherheit oder Haltbarkeit des Produkts beeinträchtigen. Um beste Ergebnisse zu erzielen und die Lebensdauer des Produkts zu verlängern, halten Sie sich bitte strikt an die empfohlenen Verwendungs- und Wartungsanweisungen.
- Garantie und Support: Bei Fragen oder Bedenken bezüglich der Produktfunktionalität lesen Sie bitte den Abschnitt zur Fehlerbehebung oder wenden Sie sich an den Kundendienst. Die Garantieabdeckung kann je nach Einhaltung der ordnungsgemäßen Verwendung, wie in dieser Anleitung beschrieben, variieren.

#### Rechte und Änderungen

VANKYO behält sich das Recht vor, diese Produktanweisungen jederzeit zu interpretieren, zu aktualisieren oder zu ändern, um Klarheit, Konformität und verbesserte Benutzerfreundlichkeit zu gewährleisten. Jegliche Aktualisierungen oder Änderungen der Anleitung werden mit der Absicht vorgenommen, die Sicherheit des Benutzers und die Leistung des Produkts zu verbessern.

## Packungsinhalt

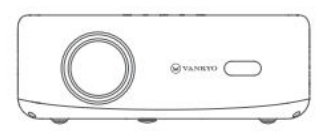

Projektor

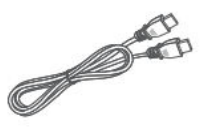

HD-Kabel

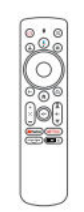

Fernbedienung (Batterien nicht inbegriffen)

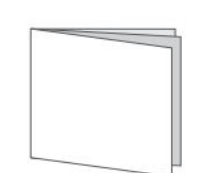

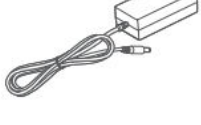

Stromkabel

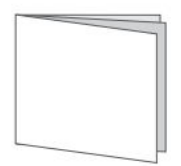

Anleitung

Benutzerhandbuch

#### **Hinweis:**

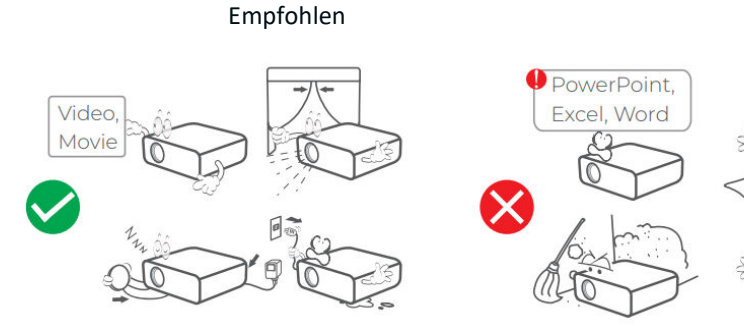

NICHT empfohlen

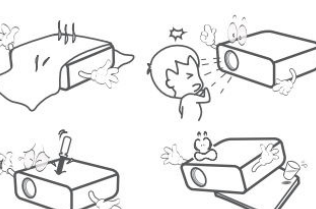

## Geräteübersicht

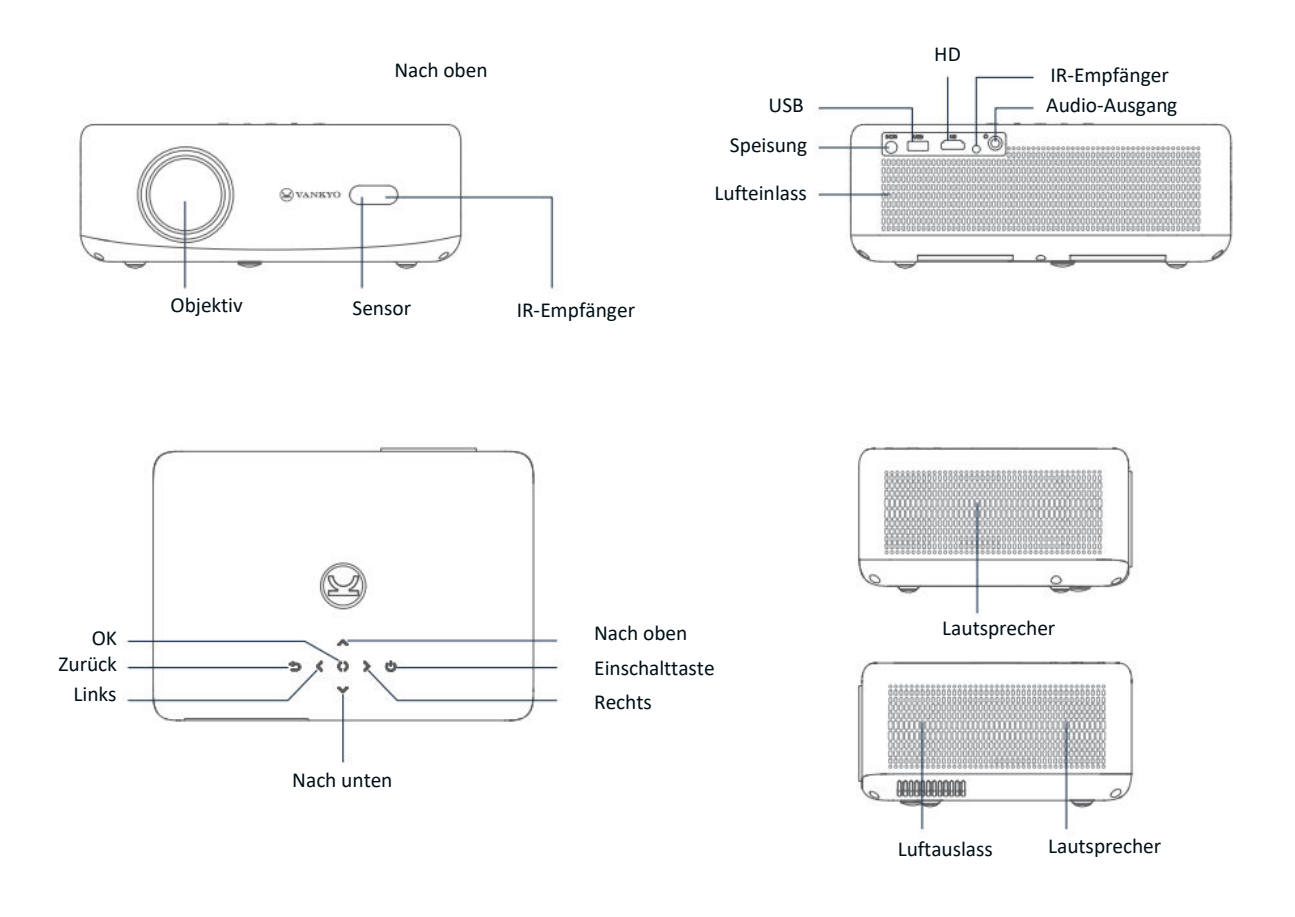

- **1. Einschalten:** Drücken Sie diese Taste, um den Projektor einzuschalten, in den Standby-Modus zu wechseln oder ihn aufzuwecken. Halten Sie die Taste 3 Sekunden lang gedrückt, um den Projektor vollständig auszuschalten.
- **2. Google Assistant:** Drücken und halten Sie die Taste, um Google Assistant zu aktivieren. Sprechen Sie in die Fernbedienung, um zu suchen oder Befehle zu erteilen.
- **3. Benutzerprofil:** Drücken Sie , um die Profilseite zu öffnen.
- **4. OK:** Drücken Sie diese Taste, um die Auswahl zu bestätigen oder um die Wiedergabe anzuhalten und fortzusetzen.
- **5. Zurück:** Drücken Sie diese Taste, um zum vorherigen Bildschirm zurückzukehren.
- **6. Fokus-Einstellung:** Drücken Sie diese Taste, um den Fokus des projizierten Bildes einzustellen.

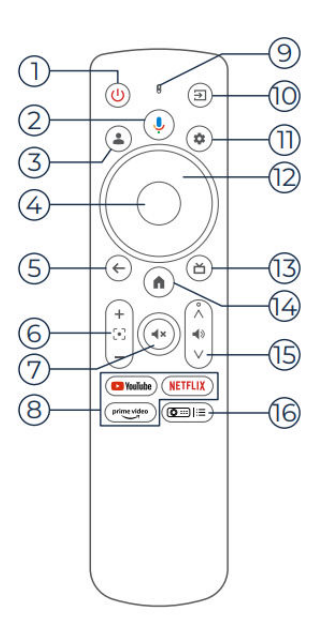

- **7. Stummschalten:** Drücken Sie diese Taste, um den Ton stummzuschalten oder die Stummschaltung aufzuheben.
- **8. Streaming-Anwendungen:** Springen Sie direkt zu Video-Streaming-Seiten.
- 9. Anzeigelampe: Zeigt den Status der Fernbedienung an.
- **10. Eingangsquelle:** Drücken Sie diese Taste, um eine der verfügbaren Eingangsquellen auszuwählen.
- **11.Einstellungen:** Drücken Sie, um das Einstellungs-Dashboard zu öffnen.
- **12. Navigation:** Verwenden Sie diese Taste, um den Cursor auf dem Bildschirm zu bewegen.
- 13. Live Guide (TV): Drücken Sie diese Taste, um die Live-Guide-Seite aufzurufen.
- **14. Startseite:** Drücken Sie diese Taste, um zur Startseite zurückzukehren.
- 15. Lautstärke +/-: Zum Einstellen der Lautstärke nach oben oder unten.
- **16. Projektoreinstellungen (Abkürzung):** Zugriff auf das Kontextmenü für die Projektoreinstellungen.

**Hinweis:** Bitte legen Sie vor dem Gebrauch 2 AAA-Batterien (nicht im Lieferumfang enthalten) in die Fernbedienung ein.

## Schnellstart-Anleitung

## **Projektor-Installation**

Sie können Ihren Projektor in vier verschiedenen Konfigurationen installieren, je nachdem, wie Ihr Raum eingerichtet ist:

- Vorderer Schreibtisch: Stellen Sie den Projektor auf einen Tisch vor der Leinwand.
- **Rückwärtige Decke:** Befestigen Sie den Projektor an der Decke hinter der Leinwand (erfordert eine Rückprojektionswand).
- **Rückwärtiger Schreibtisch:** Stellen Sie den Projektor hinter der Leinwand auf einer ebenen Fläche auf (erfordert eine Rückprojektionswand).
- Vorne an der Decke: Montieren Sie den Projektor an der Decke vor der Leinwand.

## Anmerkung:

- Gehen Sie nach der Installation zu Startseite > Einstellungen (۞) > Projektion, um den geeigneten Projektionsmodus auszuwählen. Dadurch wird sichergestellt, dass die Bilder je nach Ihren Einstellungen korrekt angezeigt werden.
- Der Projektor benötigt eine 1/4-Zoll-Montageschraube, die nicht im Lieferumfang enthalten ist.

## Einschalten/Ausschalten

Gehen Sie folgendermaßen vor, um den Projektor ein- oder auszuschalten:

- Nehmen Sie die Objektivabdeckung ab, um sicherzustellen, dass das Projektorobjektiv nicht verdeckt ist.
- Schließen Sie den Netzadapter an den Projektor an und stecken Sie ihn in eine Steckdose.
- Drücken Sie die Power-Taste am Projektor oder auf der Fernbedienung, um das Gerät einoder auszuschalten.

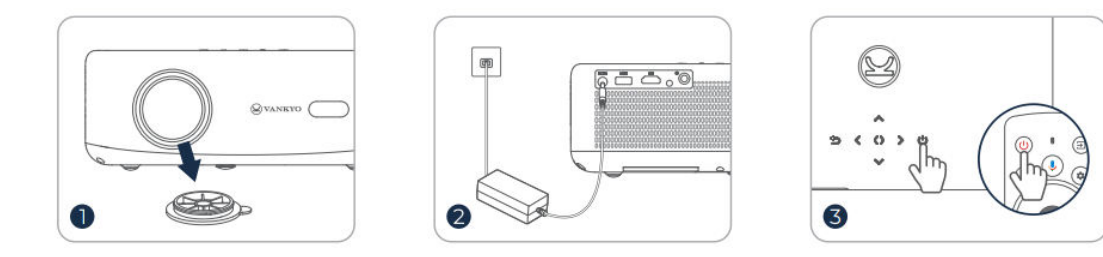

## Pairing der Fernbedienung

- Schalten Sie den Projektor ein und warten Sie, bis die Aufforderung zum Koppeln auf dem Bildschirm erscheint.
- Bringen Sie die Fernbedienung auf eine Entfernung von 10 cm (0,33 Fuß) an den Projektor heran.
- Halten Sie die Tasten Pfeil links (◄) und Home (♠) gleichzeitig gedrückt.
- Warten Sie, bis der Kopplungsvorgang abgeschlossen ist.

Tipp: Für eine optimale Leistung wird empfohlen, die Fernbedienung vor der Verwendung über
 Bluetooth mit dem Projektor zu koppeln. Wenn das Pairing nicht während der Ersteinrichtung
 durchgeführt wird, können Sie es später manuell durchführen, indem Sie zu Homepage > Dashboard
 (۞) > Einstellungen > Fernbedienungen & Zubehör navigieren.

## Einrichtungsassistent

Verwenden Sie den Einrichtungsassistenten, um die Grundeinstellungen Ihres Projektors zu konfigurieren. Folgen Sie den Anweisungen auf dem Bildschirm, um:

- Wählen Sie Ihre bevorzugte Sprache.
- Stellen Sie die richtige Region ein.
- Melden Sie sich mit Ihrem Google-Konto an, um personalisierte Funktionen zu nutzen.
- Konfigurieren Sie die grundlegenden TV-Einstellungen.

Durch diese Schritte wird sichergestellt, dass Ihr Projektor für Ihre Anforderungen optimiert und einsatzbereit ist.

## Bildanpassung

## Fokus-Einstellung Autofokus

• Der Projektor ist mit einer Autofokus-Funktion ausgestattet. Wenn der Projektor ein Wackeln oder eine schnelle Bewegung erkennt, passt er die Bildschärfe automatisch an, um die beste Qualität zu erhalten.

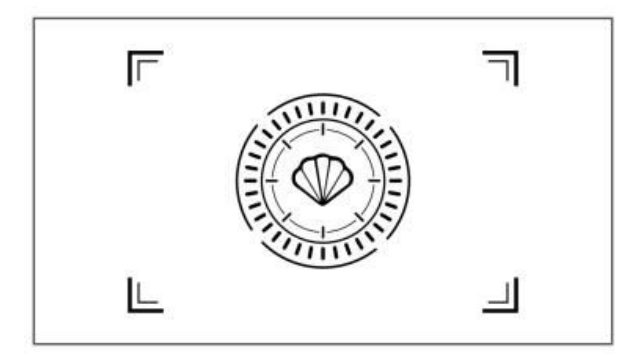

**Tipp:** Sie können die Funktion "Autofokus nach dem Hochfahren" aktivieren, indem Sie zu Homepage > Einstellungen ( $\mathfrak{O}$ ) > Fokus navigieren. Dadurch wird sichergestellt, dass der Projektor bei jedem Einschalten automatisch den Fokus einstellt.

## Elektrischer/manueller Fokus

Wenn das Bild unscharf bleibt oder weitere Anpassungen erforderlich sind, können Sie den Fokus manuell steuern:

- Verwenden Sie die Focus-Taste auf der Fernbedienung, um das Bild manuell scharf zu stellen.
- Alternativ können Sie auch zu Startseite > Einstellungen (☉) > Fokus > Manueller Fokus gehen und den Fokus einstellen, bis das Bild klar ist.

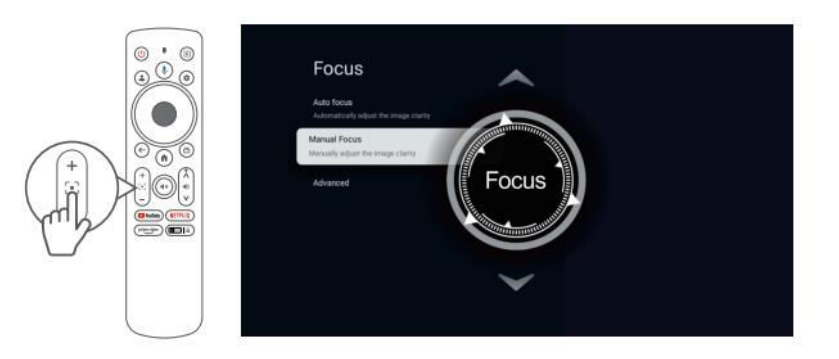

## Keystone-Korrektur Automatische Trapezkorrektur

• Der Projektor ist außerdem mit einer automatischen Trapezkorrektur ausgestattet. Wenn der Projektor ein Wackeln oder eine schnelle Bewegung erkennt, korrigiert er automatisch alle durch den Projektionswinkel verursachten Verzerrungen.

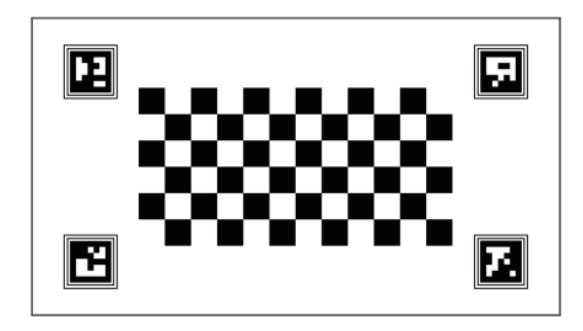

## Manuelle Trapezkorrektur

Zur manuellen Anpassung der Form des projizierten Bildes mit Hilfe der Vier-Punkt-Korrektur:

- Gehen Sie zu Startseite > Dashboard (☉) > Einstellungen (☉).
- Wählen Sie Projektor > Bildkorrektur > Manuelle Trapezfehlerkorrektur.
- Verwenden Sie die Bildschirmwerkzeuge, um jede Ecke des Bildes für eine präzise Ausrichtung manuell anzupassen.

Auf diese Weise können Sie die Bildform für eine optimale Betrachtung fein abstimmen, insbesondere wenn der Projektor in einem Winkel aufgestellt ist.

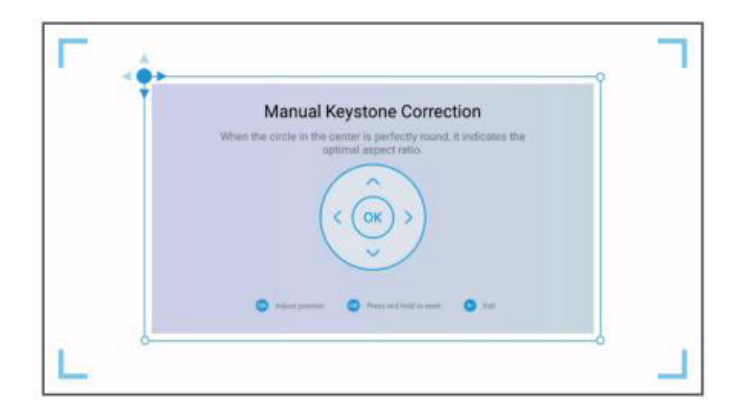

#### Intelligente Bildschirmanpassung

Zur automatischen Anpassung des projizierten Bildes an die Abmessungen der Leinwand:

- Gehen Sie zu Startseite > Dashboard (☉) > Einstellungen (☉).
- Wählen Sie Projektor > Bildkorrektur > An Bildschirm anpassen.
- Befolgen Sie die Anweisungen auf dem Bildschirm, um diese Funktion zu aktivieren. Der Projektor stellt das Bild automatisch so ein, dass es für eine optimale Anzeige an den Kanten der Leinwand ausgerichtet ist.

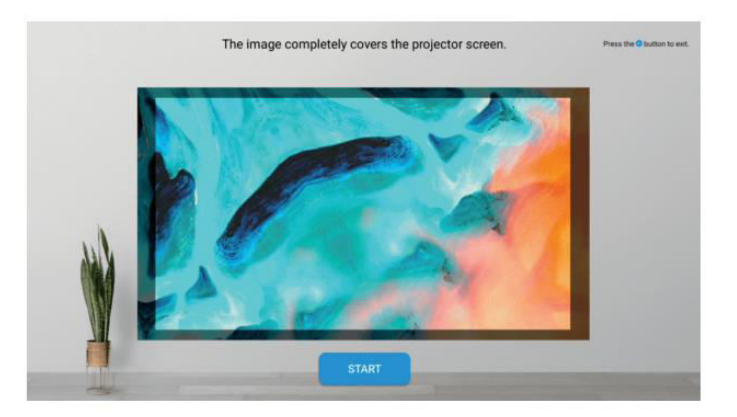

#### Intelligente Hindernisvermeidung

Ermöglicht die automatische Bildanpassung, um Hindernisse auf der Projektionsfläche zu vermeiden:

- Navigieren Sie zu Startseite > Dashboard (☉) > Einstellungen (☉).
- Gehen Sie zu Projektor > Bildkorrektur > Erweitert > Hindernisse vermeiden.
- Aktivieren Sie diese Funktion, damit der Projektor alle Objekte im Projektionsbereich erkennt und umgeht, um ein klares Bild ohne Hindernisse zu gewährleisten.

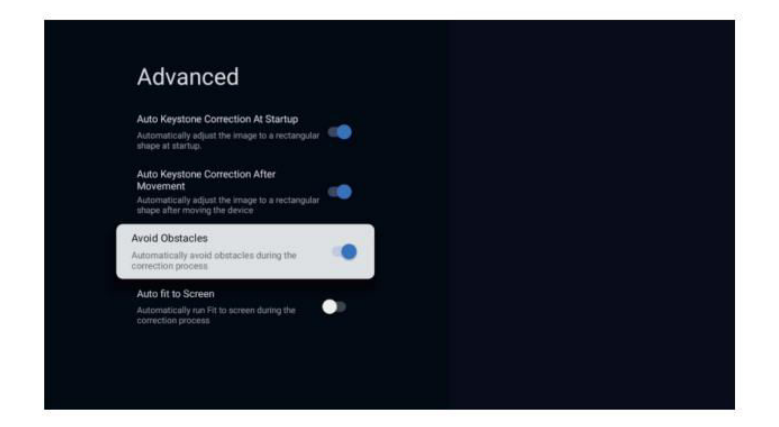

#### Bildskalierung

So ändern Sie die Größe des projizierten Bildes:

- Rufen Sie Startseite > Dashboard (☉) > Einstellungen (☉) auf.
- Wählen Sie Projektor > Bildkorrektur > Zoom & Verschiebung > Zoom.
- Passen Sie die Zoom-Einstellungen an, um die Bildgröße nach Ihren Wünschen zu verkleinern oder zu vergrößern.

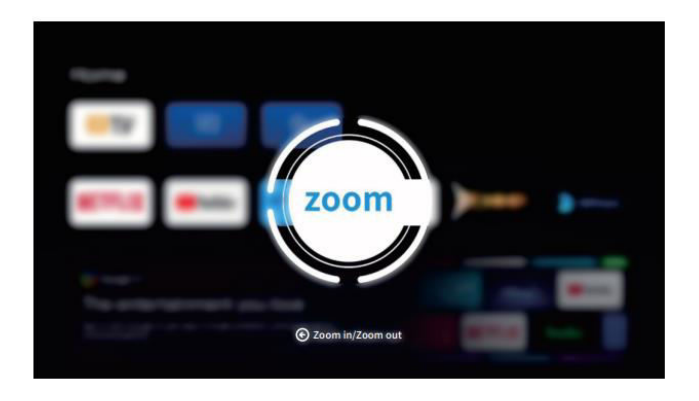

## Anleitung für Projektoranschluss und Eingangsquelle

Um einen reibungslosen Betrieb und eine optimale Nutzung Ihres Projektors zu gewährleisten, schließen Sie externe Geräte mit den entsprechenden Eingangsquelleneinstellungen an:

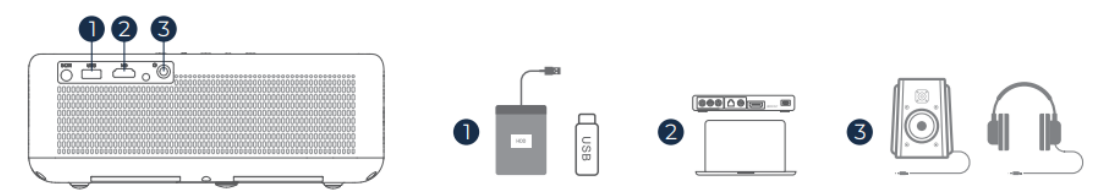

- **USB-Anschluss**: Schließen Sie ein USB-Laufwerk an den USB-Anschluss des Projektors an. Um auf Mediendateien vom USB-Laufwerk zuzugreifen und sie abzuspielen:
  - Navigieren Sie zu Startseite > Apps und wählen Sie IMPlayer unter der Registerkarte "Ihre Apps", um Dateien direkt zu durchsuchen und abzuspielen.

**Tipp**: Für grundlegende TV-Funktionen gehen Sie auf die **Homepage** und wählen Sie **IMPlayer**, um auf dem USB-Laufwerk gespeicherte Dateien zu suchen und abzuspielen, ohne zusätzliche Einstellungen vornehmen zu müssen.

- **HD-Anschluss**: Schließen Sie ein HD-kompatibles Gerät über ein HDMI-Kabel an. So wählen Sie diesen Eingang aus:
  - ∨ Verwenden Sie die Taste Input auf der Fernbedienung oder gehen Sie zu Homepage
    > Dashboard (۞) > Inputs und wählen Sie HD.
  - Dieser Anschluss ist ideal für High-Definition-Quellen wie Laptops, Spielekonsolen und Blu-ray-Player.

- Kabelgebundener Lautsprecher- und Kopfhöreranschluss: Für reine Audiogeräte oder zur Verbesserung der Klangqualität schließen Sie externe Lautsprecher oder Kopfhörer an die Audioausgangsbuchse an.
  - Für diese Verbindung ist keine Auswahl der Eingangsquelle erforderlich. Schließen Sie einfach Ihr Gerät an, und der Ton wird automatisch über die angeschlossenen Lautsprecher oder Kopfhörer wiedergegeben.

## Wi-Fi-Verbindung

Wenn Sie Ihren Projektor mit Wi-Fi verbinden, können Sie internetbasierte Anwendungen, Updates und Streaming-Dienste nutzen.

- Gehen Sie zu Startseite > Dashboard (☉) > Einstellungen (☉) > Netzwerk & Internet.
- Wählen Sie Ihr Wi-Fi-Netzwerk aus der Liste aus und geben Sie das Passwort ein, wenn Sie dazu aufgefordert werden.
- Sobald die Verbindung hergestellt ist, können Sie auf Apps zugreifen, die eine Internetverbindung erfordern, und Funktionen wie Google Cast™ aktivieren.

Eine stabile Wi-Fi-Verbindung verbessert Ihr Seherlebnis, da sie einen unterbrechungsfreien Zugriff auf Online-Inhalte und -Funktionen ermöglicht.

## **Google Assistent**

Google Assistant auf Ihrem Projektor bietet eine bequeme, freihändige Möglichkeit zur Steuerung von Funktionen und zum Zugriff auf Informationen:

- Sprachbefehle: Verwenden Sie Sprachbefehle, um Filme zu finden, Apps zu starten, Musik abzuspielen oder Projektoreinstellungen zu steuern.
- Inhaltssuche: Bitten Sie Google Assistant, bestimmte Inhalte nach Titel, Genre oder Schauspieler zu suchen, um personalisierte Empfehlungen zu erhalten.
- Smart Home-Steuerung: Verwalten Sie Smart-Home-Geräte, erhalten Sie Antworten auf Fragen auf dem Bildschirm, und steuern Sie verschiedene Aufgaben freihändig.
- Aktivieren: Drücken Sie zum Starten die Google Assistant-Taste auf der Fernbedienung. Sprechen Sie direkt in die Fernbedienung, um eine reibungslose und reaktionsschnelle Bedienung zu gewährleisten.

Google Assistant bereichert Ihr Erlebnis, indem er durch einfache Sprachbefehle schnellen Zugriff auf eine breite Palette von Funktionen und Diensten bietet.

## Google Cast<sup>™</sup>.

Mit Google Cast<sup>™</sup> können Sie Ihre Lieblingsunterhaltung drahtlos von Ihrem Mobilgerät oder Computer direkt auf den Projektor übertragen.

## **Google Cast verwenden**

- **Mit Wi-Fi verbinden**: Vergewissern Sie sich, dass sowohl Ihr Mobilgerät als auch der Projektor mit demselben Wi-Fi-Netzwerk verbunden sind.
- Öffnen Sie eine Streaming-App: Öffnen Sie auf Ihrem Gerät eine beliebige Google Castkompatible App, z. B. YouTube, Netflix oder Spotify.
- An den Projektor übertragen: Tippen Sie auf das Cast-Symbol ()) in der App und wählen Sie den V700 aus der Liste der verfügbaren Geräte aus, um das Streaming zu starten.
- **Genießen Sie Streaming**: Der Projektor zeigt Videos oder spielt Audiosignale direkt von Ihrem Gerät ab und bietet so ein nahtloses Medienerlebnis auf einem größeren Bildschirm.

**Hinweis**: Aufgrund von Urheberrechtsbeschränkungen sind einige Inhalte möglicherweise nicht mit Google Cast kompatibel. In diesen Fällen können Sie kompatible Apps direkt aus dem App Store auf den Projektor herunterladen.

## Verwendung der AirScreen-App

AirScreen ermöglicht die Spiegelung des gesamten Bildschirms, so dass Sie das gesamte Display Ihres Geräts auf den Projektor projizieren können.

- **Mit WiFi verbinden**: Stellen Sie sicher, dass sowohl Ihr Gerät als auch der Projektor mit demselben drahtlosen Netzwerk verbunden sind.
- Öffnen Sie AirScreen: Gehen Sie zu AirScreen AirPlay & Google Cast auf dem Projektor, verfügbar innerhalb der Apps.
- Folgen Sie den Anweisungen: Starten Sie die App, folgen Sie den Anweisungen auf dem Bildschirm und spiegeln Sie den Bildschirm Ihres Geräts, um ein noch intensiveres Seherlebnis zu erhalten.

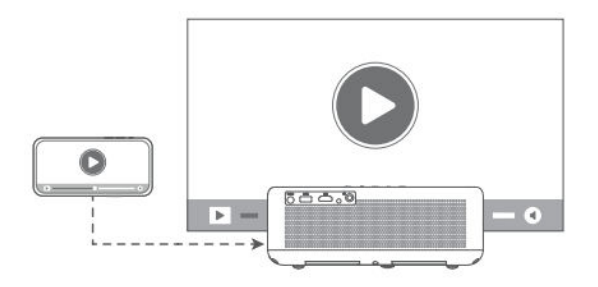

## **BT-Lautsprechermodus**

Verwandeln Sie Ihren Projektor in einen Bluetooth (BT)-Lautsprecher, mit dem Sie Audiosignale direkt von Ihrem Mobilgerät abspielen können.

#### Aktivieren Sie den BT-Lautsprechermodus:

- Gehen Sie zu Startseite > Dashboard (☉) > Einstellungen (☉) > Projektor > BT-Lautsprechermodus, um die Bluetooth-Kopplung zu aktivieren.
- Nach der Aktivierung wechselt der Projektor in den Kopplungsmodus und ist für andere Bluetooth-Geräte erkennbar.

#### Verbinden Sie Ihr Gerät:

- Öffnen Sie auf Ihrem mobilen Gerät die Bluetooth-Einstellungen, aktivieren Sie Bluetooth und suchen Sie nach verfügbaren Geräten.
- Wählen Sie den V700 aus der Liste aus, um ihn mit dem Projektor zu koppeln. Sobald die Verbindung hergestellt ist, funktioniert der Projektor als Bluetooth-Lautsprecher.

**Tipp**: Um den BT-Lautsprechermodus zu beenden, halten Sie die Power-Taste auf der Fernbedienung 2 Sekunden lang gedrückt. Diese Funktion ist ideal, um den Klang zu verbessern, ohne dass zusätzliche Lautsprecher benötigt werden, und eignet sich daher hervorragend für Musik oder Audio-Streaming.

## Weitere Einstellungen

Mit diesen zusätzlichen Einstellungen können Sie den Projektor an Ihre Vorlieben anpassen und eine optimale Leistung erzielen.

Farbtemperatur: Passen Sie die Farbeinstellungen des Displays an, um das gewünschte Seherlebnis zu erzielen:

- Gehen Sie zu Startseite > Dashboard (☉) > Einstellungen (☉) > Anzeige & Ton > Bild > Farbtemperatur.
- Wählen Sie zwischen den Modi Standard, Warm oder Eye-care, um die Farbtemperatur für unterschiedliche Lichtverhältnisse auszugleichen und die Augen zu schonen.

**Zurücksetzen auf Werkseinstellungen:** Wenn Sie den Projektor auf seine ursprünglichen Einstellungen zurücksetzen möchten, gehen Sie wie folgt vor:

- Navigieren Sie zu Startseite > Dashboard (♥) > Einstellungen (♥) > System > Über > Zurücksetzen.
- Bestätigen Sie das Zurücksetzen, um alle persönlichen Einstellungen zu löschen und den Projektor auf die Standardkonfigurationen zurückzusetzen. Dies ist bei der Fehlersuche oder bei der Übertragung des Geräts an einen neuen Benutzer nützlich.

**System- und Produkt-Informationen:** Greifen Sie zu Referenzzwecken oder zur Fehlerbehebung auf detaillierte Systeminformationen zu:

- Gehen Sie zu Startseite > Dashboard (☉) > Einstellungen (☉) > System > Über.
- In diesem Abschnitt finden Sie Informationen zur Systemversion, zu Software-Updates und zu den technischen Daten, damit Sie über die aktuellen Einstellungen und die Leistung Ihres Projektors informiert sind.

## Projektionsabstand und Größe

Um die beste Bildqualität zu erzielen, stellen Sie den Abstand zwischen Projektor und Leinwand entsprechend der gewünschten Leinwandgröße ein.

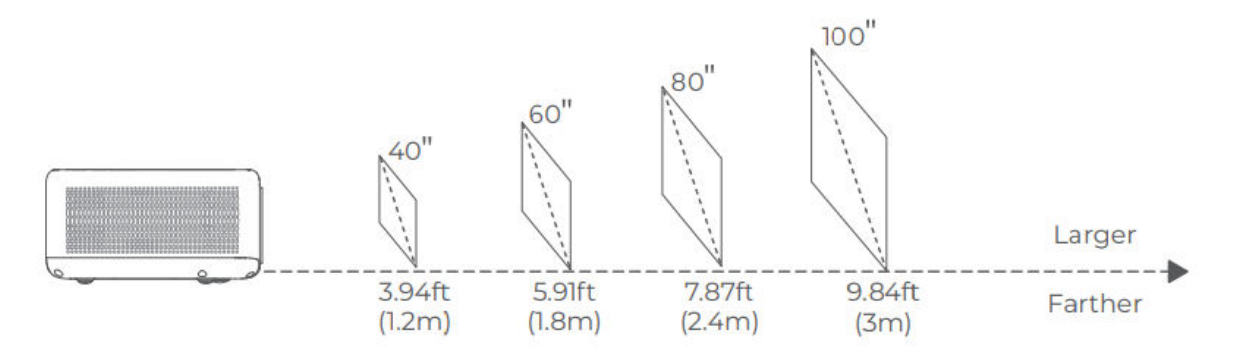

#### Tipps für eine optimale Projektion:

- Abstand an den Inhalt anpassen: Der ideale Abstand kann je nach Art des Inhalts variieren. Passen Sie die Position des Projektors für ein optimales Seherlebnis an.
- Umgebungslicht: Wenn Sie den Projektor in dunkleren Umgebungen verwenden, werden Bildklarheit und Helligkeit verbessert.
- Empfohlener Betrachtungsabstand: Für eine optimale Bildqualität wird ein Projektionsabstand von 2,1 bis 2,7 m (6,9 bis 8,8 Fuß) empfohlen, was einer Bildgröße von etwa 70 bis 90 Zoll entspricht.

## Spezifikationen

| Merkmal                   | Einzelheiten                                 |
|---------------------------|----------------------------------------------|
| Display-Technologie       | LCD                                          |
| Auflösung                 | 1920 × 1080P                                 |
| Einbauart                 | Vorne/Hinten/Decke                           |
| Schwerpunkt               | Auto und elektrisch/manuell                  |
| Lichtquelle               | LED                                          |
| Eingangssignal            | 576i, 576P, 720i, 720P, 1080i, 1080P         |
| Bildseitenverhältnis      | 4:3, 16:9, Auto                              |
| Keystone-Korrektur        | Auto und elektrisch/manuell                  |
| Lautsprecherausgang       | 8W × 2                                       |
| Abmessungen               | 9,8 × 6,9 × 3,7 Zoll (248 × 176 × 94 mm)     |
| Unterstützte Fotoformate  | JPEG, BMP, GIF, PNG                          |
| Unterstützte Videoformate | HDR10, HLG, HEVC, PR H.265 4KP60fps          |
| Montageschrauben          | 1/4 Zoll (nicht enthalten)                   |
| Stromversorgung           | AC 100-240V~, 50/60Hz                        |
| Gewicht                   | 4,4 lbs (2 kg)                               |
| Unterstützte Audioformate | MPEG-1/2/3, MP3, AAC, DD+ (9630-B)           |
| Zusätzliche HDR-Formate   | PRIME HDR, AV1, MPEG-1/2/4, 1080P30fps H.264 |
| Stecker                   | HD-Eingang × 1, USB × 1, Audioausgang × 1    |

## Leitfaden zur Fehlerbehebung

# Die urheberrechtlich geschützten Inhalte von Hulu, Netflix und ähnlichen Diensten können nicht gespiegelt oder übertragen werden.

- Dieser Projektor enthält eine Auswahl an vorinstallierten, offiziell lizenzierten Streaming-Apps. Um auf Inhalte zuzugreifen, gehen Sie zu Homepage > Apps, suchen Sie die App und melden Sie sich bei Ihrem Konto an.
- Weitere Optionen für die Bildschirmspiegelung finden Sie im Abschnitt Google Cast des Handbuchs.

## **Unscharfes Bild**

- Passen Sie die Einstellungen für den Fokus oder die Trapezkorrektur an, um das Bild schärfer zu machen.
- Stellen Sie sicher, dass der Projektor innerhalb seines effektiven Brennweitenbereichs aufgestellt ist.
- Reinigen Sie das Objektiv vorsichtig mit einem Gebläse oder einer Bürste mit weichen Borsten, um Staub oder Schmutz zu entfernen, der die Bildschärfe beeinträchtigen könnte.

## Nicht-rechtwinkliges Bild

- Stellen Sie den Projektor senkrecht zur Leinwand oder zur Wand auf, wenn die Trapezkorrekturfunktion deaktiviert ist.
- Verwenden Sie die Trapezkorrekturfunktion, um die Bildform für eine korrekt ausgerichtete Anzeige anzupassen.

## Fehler bei der automatischen Trapezkorrektur

- Vergewissern Sie sich, dass der Einstellsensor an der Vorderseite des Projektors nicht verdeckt ist und keine Flecken aufweist.
- Stellen Sie den Projektor so ein, dass er senkrecht zur Leinwand steht, und versuchen Sie es erneut.

## Autofokus-Fehlfunktion

- Stellen Sie sicher, dass der Einstellsensor an der Vorderseite des Projektors sauber und nicht blockiert ist.
- Bewegen Sie den Projektor leicht vor und zurück, bis er den optimalen Projektionsabstand erreicht hat, damit der Autofokus richtig einrastet.

#### Fernbedienung nicht ansprechbar

- Vergewissern Sie sich, dass die Batterien richtig eingelegt sind und eine ausreichende Ladung aufweisen.
- Entfernen Sie alle Hindernisse zwischen dem Projektor und der Fernbedienung, um ein klares Signal zu erhalten.
- Stellen Sie sicher, dass die Fernbedienung über Bluetooth (BT) mit dem Projektor gekoppelt ist.
- Vergewissern Sie sich, dass keine Taste der Fernbedienung blockiert ist. Wenn die Betriebsanzeige weiterhin leuchtet, ohne dass eine Reaktion erfolgt, wenden Sie sich an den Kundendienst oder ein lokales Service-Center.

## Verbinden von Bluetooth-Geräten (BT)

 Um ein Bluetooth-Gerät zu verbinden, gehen Sie zu Startseite > Dashboard (♥) > Einstellungen (♥) > Fernbedienungen & Zubehör. Suchen Sie das Gerät in der Bluetooth-Liste und wählen Sie es zum Verbinden aus.

#### Andere Themen

• Wenn Sie andere Probleme haben, die oben nicht aufgeführt sind, wenden Sie sich bitte an den Kundendienst unter support@ivankyo.com, um weitere Unterstützung zu erhalten.

## Garantiebedingungen

Auf ein neues Produkt, das im Vertriebsnetz von Alza gekauft wurde, wird eine Garantie von 2 Jahren gewährt. Wenn Sie während der Garantiezeit eine Reparatur oder andere Dienstleistungen benötigen, wenden Sie sich direkt an den Produktverkäufer. Sie müssen den Originalkaufbeleg mit dem Kaufdatum vorlegen.

# Als Widerspruch zu den Garantiebedingungen, für die der geltend gemachte Anspruch nicht anerkannt werden kann, gelten:

- Verwendung des Produkts für einen anderen Zweck als den, für den das Produkt bestimmt ist, oder Nichtbeachtung der Anweisungen für Wartung, Betrieb und Service des Produkts.
- Beschädigung des Produkts durch Naturkatastrophe, Eingriff einer unbefugten Person oder mechanisch durch Verschulden des Käufers (z. B. beim Transport, Reinigung mit unsachgemäßen Mitteln usw.).
- Natürlicher Verschleiß und Alterung von Verbrauchsmaterialien oder Komponenten während des Gebrauchs (wie Batterien usw.).
- Exposition gegenüber nachteiligen äußeren Einflüssen wie Sonnenlicht und anderen Strahlungen oder elektromagnetischen Feldern, Eindringen von Flüssigkeiten, Eindringen von Gegenständen, Netzüberspannung, elektrostatische Entladungsspannung (einschließlich Blitzschlag), fehlerhafte Versorgungs- oder Eingangsspannung und falsche Polarität dieser Spannung, chemische Prozesse wie verwendet Netzteile usw.
- Wenn jemand Änderungen, Modifikationen, Konstruktionsänderungen oder Anpassungen vorgenommen hat, um die Funktionen des Produkts gegenüber der gekauften Konstruktion zu ändern oder zu erweitern oder nicht originale Komponenten zu verwenden.

## EU-Konformitätserklärung

Dieses Gerät entspricht den grundlegenden Anforderungen und anderen einschlägigen Bestimmungen der Richtlinie 2014/53/EU und der Richtlinie 2011/65/EU, geändert (EU) 2015/863.

# CE

## WEEE

Dieses Produkt darf gemäß der EU-Richtlinie über Elektro- und Elektronik-Altgeräte (WEEE - 2012/19 / EU) nicht über den normalen Hausmüll entsorgt werden. Stattdessen muss es an den Ort des Kaufs zurückgebracht oder bei einer öffentlichen Sammelstelle für wiederverwertbare Abfälle abgegeben werden. Indem Sie sicherstellen, dass dieses Produkt ordnungsgemäß entsorgt wird, tragen Sie dazu bei, mögliche negative Folgen für die Umwelt und die menschliche Gesundheit zu vermeiden, die andernfalls durch eine unsachgemäße Abfallbehandlung dieses Produkts verursacht werden könnten. Wenden Sie sich an Ihre örtliche Behörde oder an die nächstgelegene Sammelstelle, um weitere Informationen zu erhalten. Die unsachgemäße Entsorgung dieser Art von Abfall kann gemäß den nationalen Vorschriften zu Geldstrafen führen.

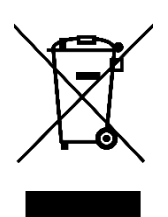